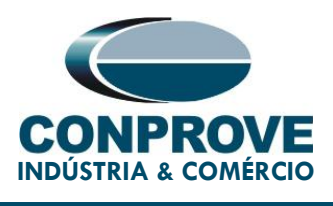

## **TEST TUTORIAL**

EQUIPMENT TYPE: Protection Relay.

BRAND: ZIV.

MODEL: IDF.

FUNCTION: 87 or PDIF Differential.

TOOL USED: CE-6006, CE-6710, CE-7012 or CE-7024.

**OBJECTIVE:** Point Test and Slope Characteristic Survey.

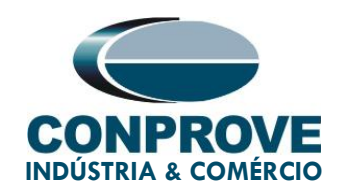

### VERSION CONTROL:

| Version | Descriptions    | Date       | Author | Reviewer |
|---------|-----------------|------------|--------|----------|
| 1.0     | Initial Version | 17/11/2021 | M.R.C. | M.P.S    |

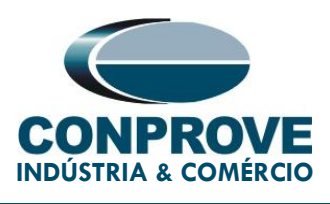

#### SUMMARY

| 1. | Re   | lay Connection to CE-6710                                          | 7  |
|----|------|--------------------------------------------------------------------|----|
|    | 1.1. | Auxiliary Source                                                   | 7  |
|    | 1.2. | Analog Outputs                                                     | 7  |
|    | 1.3. | Binary Input                                                       | 8  |
| 2. | Fir  | st steps with the IDF relay                                        | 9  |
|    | 2.1. | Communication between PC and relay                                 | 9  |
| 3. | Pa   | rameterization of the ZIV IDF relay                                | 14 |
|    | 3.1. | Nominal Values                                                     | 14 |
|    | 3.2. | General                                                            | 15 |
|    | 3.3. | Outputs                                                            | 17 |
| 4. | Ар   | plication Manager                                                  | 23 |
|    | 4.1. | Differential software adjustments                                  | 23 |
|    | 4.2. | Differential screen > Protected Equipment / CT's                   | 26 |
|    | 4.3. | Differential Screen > Adjust Prot. Differential > Settings         | 27 |
|    | 4.4. | Differential Screen > Adjust Prot. Differential > Slope Definition |    |
| 5. | Ch   | annel Direction and Hardware Configurations                        | 31 |
| 6. | Te   | st Structure for Function 87                                       | 34 |
|    | 6.1. | Test Settings                                                      | 34 |
|    | 6.2. | Point Test                                                         | 34 |
|    | 6.3. | Final Score Test Result                                            | 37 |
|    | 6.4. | Search Test                                                        | 37 |
|    |      |                                                                    |    |

Rua Visconde de Ouro Preto, 75 – Bairro Custódio Pereira – CEP 38405-202 Uberlândia/MG Telefone: (34) 3218-6800 - Fax: (34) 3218-6810

www.conprove.com - https://forum.conprove.com - suporte@conprove.com.br

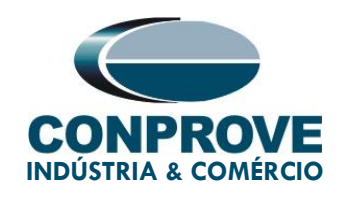

|     | 6.5. Final Search Test Result                                 |    |
|-----|---------------------------------------------------------------|----|
| 7.  | Report                                                        | 40 |
| 8.  | Appendix A - Manufacturer Tolerances                          | 42 |
| 9.  | Appendix B - Terminal Diagram                                 | 43 |
| 10. | Appendix C - Parameter Equivalence between Relay and Software | 45 |

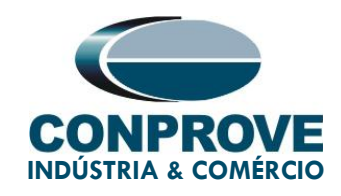

#### Statement of responsibility

The information contained in this tutorial is constantly verified. However, differences in description cannot be completely excluded; in this way, CONPROVE disclaims any responsibility for errors or omissions contained in the information transmitted.

Suggestions for improvement of this material are welcome, just user contacts us via email suporte@conprove.com.br.

The tutorial contains knowledge gained from the resources and technical data at the time was writing. Therefore, CONPROVE reserves the right to make changes to this document without prior notice.

This document is intended as a guide only the manual of the equipment under tested should always be consulted.

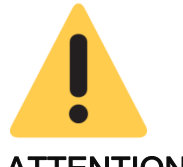

#### ATTENTION!

The equipment generates high current and voltage values during its operation. Improper use of the equipment can result in material and physical damage.

Only suitably qualified people should handle the instrument. It is noted that the user must have satisfactory training in maintenance procedures, a good knowledge of the equipment under tested and still be aware of safety rules and regulations.

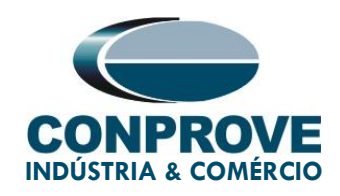

## Copyright

Copyright © CONPROVE. All rights reserved. The dissemination, total or partial reproduction of its content is not authorized, unless expressly permitted. Violations are punishable by law.

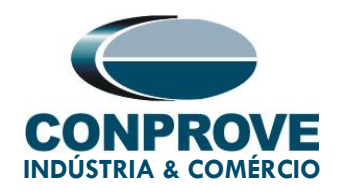

## INSTRUMENTOS PARA TESTES ELÉTRICOS PROCEDURE FOR TESTING THE ZIV IDF RELAY ON DIFFERENTIAL SOFTWARE

### 1. Relay Connection to CE-6710

In this section, all the connections necessary to run the test in question are discussed. In appendix B of this document you can find the terminal designations of the ZIV IDF relay used.

#### 1.1. Auxiliary Source

For relay power, connect the positive terminal (red) of the Aux. Vdc Source of the test set to terminal 3 of slot A of the relay and the negative terminal (black) to terminal 2 of slot A, as shown in the following figure.

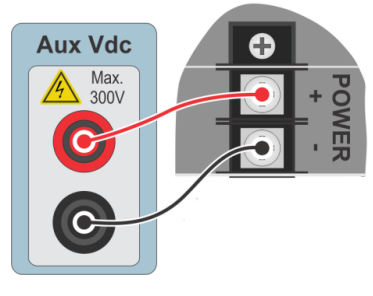

Figure 1

#### 1.2. Analog Outputs

Connect the CE-6710 Analog Outputs I1, I2 and I3 to terminals 07, 09 and 11 of the D slot of the relay and their commons to terminals 08, 10 and 12, respectively. Connect channels I4, I5 and I6 to terminals 13, 15 and 17 and their common channels to terminals 14, 16 and 18. The following figure shows the procedure.

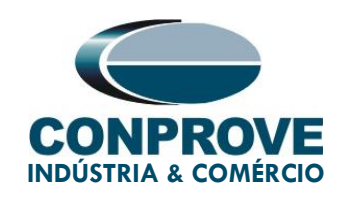

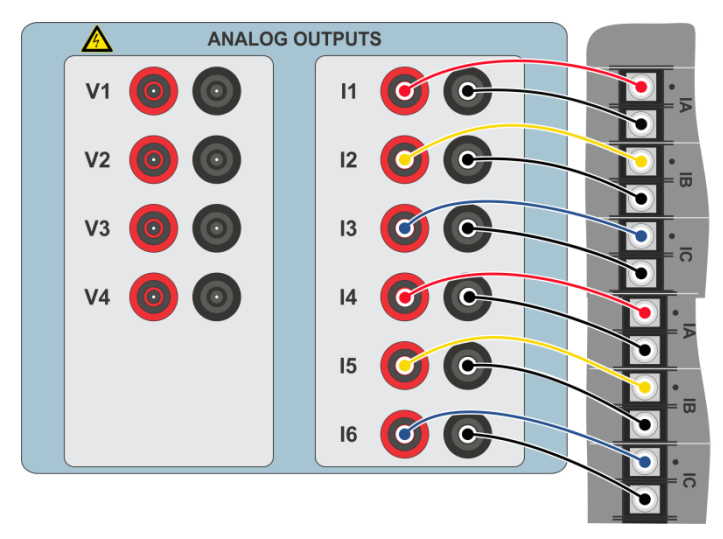

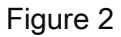

#### 1.3. Binary Input

Connect the Binary Input to the binary output of the slot A relay as instructed in the table and figure below.

| Table 1                 |                       |  |
|-------------------------|-----------------------|--|
| CE-6710 (Binary Inputs) | IDF ( <i>Slot A</i> ) |  |
| BI1                     | OUT 1 (07 e 08)       |  |

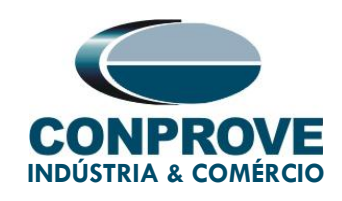

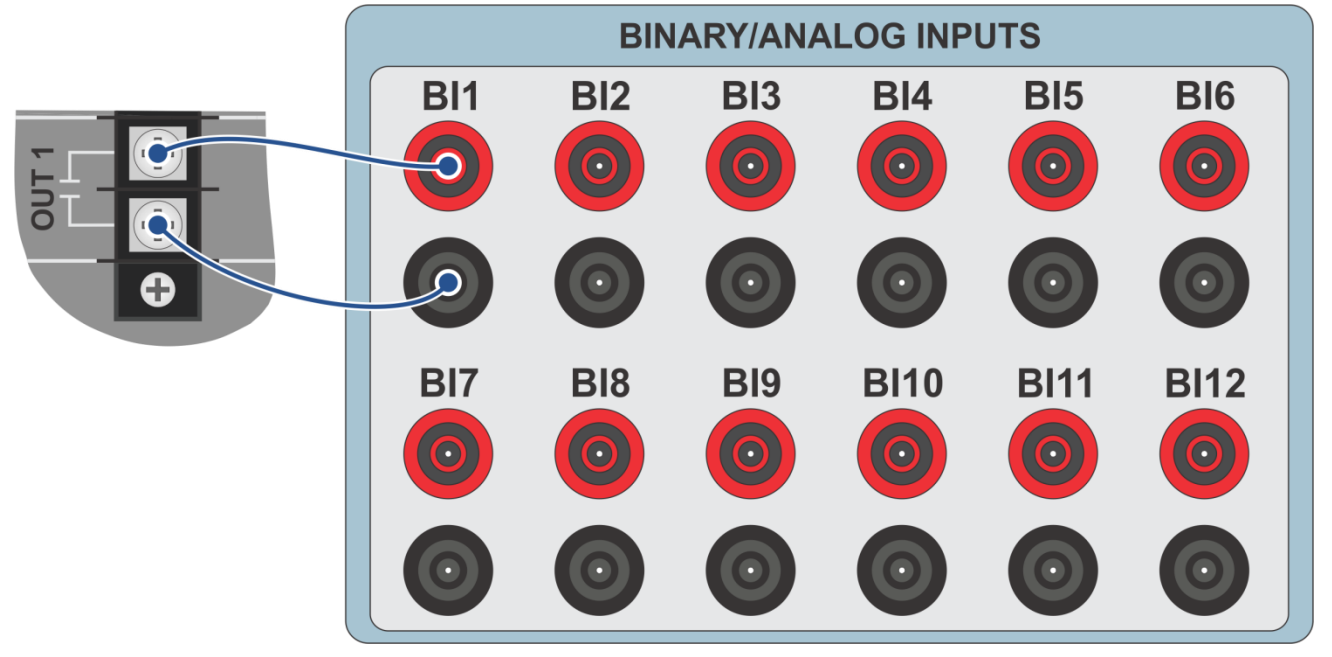

Figure 3

#### 2. First steps with the IDF relay

#### 2.1. Communication between PC and relay

Communication with the relay is done through an Ethernet cable connected between the relay and the computer that has the ZivercomPlus software. Double click on the relay software icon.

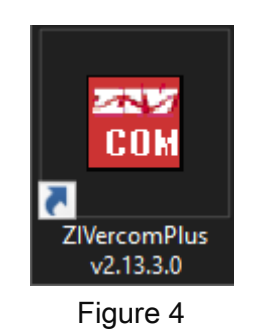

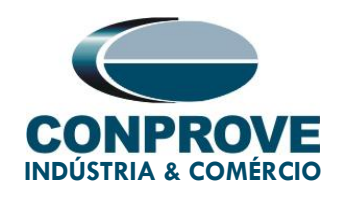

Enter the username and password. To gain access use *"zivercom"* and the password *"ziv"*.

| 🎌 Identificati | on       | ×      |
|----------------|----------|--------|
| User           | zivercom |        |
| Password       | ×××      |        |
| Access level   |          | -      |
|                | OK       | Cancel |
|                | Figure 5 |        |

Then, from the main menu, go to "IEDs" > "Installations".

| 🔣 ZIVercomPlus-2.13.3.0 db[3.47.3.0] |      |         |                         |  |  |  |  |
|--------------------------------------|------|---------|-------------------------|--|--|--|--|
| File                                 | View | IEDs    | IEDs Configuration Help |  |  |  |  |
|                                      |      |         | Installations           |  |  |  |  |
|                                      |      |         |                         |  |  |  |  |
|                                      |      | Emulate |                         |  |  |  |  |
| I                                    |      |         |                         |  |  |  |  |

Figure 6

Select the default file "SubExamples.sds" and click "Edit".

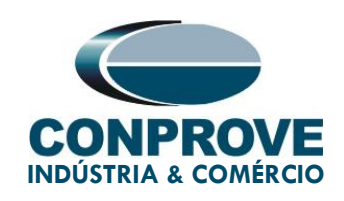

| 🚟 Installations                    |                                                                                                    | ×                                    |
|------------------------------------|----------------------------------------------------------------------------------------------------|--------------------------------------|
| Look in:                           | 📕 substations 💽 🗲 🗈 📸 🔢                                                                                                    |                                      |
| Acesso rápido                      | Nome                                                                                                    | Data de modifica<br>25/01/2021 13:33 |
| Área de<br>Trabalho<br>Bibliotecas |                                                                                                    |                                      |
|                                    |                                                                                                    |                                      |
| Rede                               | <                                                                                                    | >                                    |
|                                    | Name: SubExample.sbs                                                                                                    | _ Edit                               |
|                                    | Type: Instalaciones(*.sbs)                                                                                                    | ▼ Cancel                             |
|                                    | Path<br>C: \Users\Suporte\Documents\ZIV\ZIVercomPlus\substations\SubExample.<br>Preview                                                                                                    | sbs Communicate                      |
|                                    | C # # File Version<br>S/S Example # # Subestation Text<br>1 # Protocol<br>2 # Tipo de comunicación (2, red)<br>1 #(UCS ZIV=0, Transparente=1, telnet=2)<br>0 # (ipv4=0, ipv6=1)<br>184.0.0.10 # IPv4<br>32001 , 5000 # Puerto TCPIP, t mensaje red | ^                                    |

Figure 7

The next step is to check the data set for communication on the relay front panel. This data must be entered into the software for successful communication to occur.

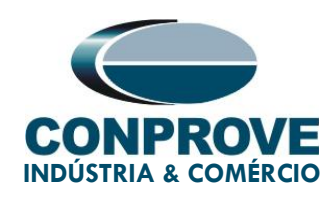

| Modify Ir               | stallation  |                                      |                        |                   |
|-------------------------|-------------|--------------------------------------|------------------------|-------------------|
| Installation            | Text        |                                      |                        |                   |
| J <mark>S7S Exam</mark> |             |                                      |                        | ОК                |
| Protocol:               | PROCOME30 - | Communication type:                  | LAN 🗾 🔒                | Cancel            |
| Port:                   | COM1 -      | Baud rate and associal<br>Baud rate: | ted parameters         |                   |
| Data bits:              | 8 🔻         | Set defau                            | ilt values             | s                 |
| Stop bits:              | 1 👻         | First character time                 | 1200 Time betw         | een retries       |
| Parity:                 | Even 💌      | Message time (ms)                    | <sup>80</sup> Numberof | retrys 3          |
| PSTN-                   |             |                                      |                        |                   |
| Moden                   | n:          |                                      | Telephone ****         |                   |
| - LAN                   | Transparent | IP Address: 10.                      | 0.0.181 Port:          | 32001             |
|                         |             |                                      | Messa                  | ge time (ms) 5000 |

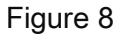

When clicking on the *"OK"* button, figure 7 is returned. Select the file again and click on *"Communicate"*.

| 🚟 Installations                    |                                                                                                    |                                                                                                    |                   |        | ×                                  |
|------------------------------------|----------------------------------------------------------------------------------------------------|----------------------------------------------------------------------------------------------------|-------------------|--------|------------------------------------|
| Look in:                           | substations                                                                                                    | •                                                                                                    | + € 💣 [           |        |                                    |
| Acesso rápido                      | Nome SubExample.sbs                                                                                                    | ^                                                                                                    |                   | C<br>2 | ata de modifica<br>5/01/2021 13:40 |
| Area de<br>Trabalho<br>Bibliotecas |                                                                                                    |                                                                                                    |                   |        |                                    |
| Este Computador                    |                                                                                                    |                                                                                                    |                   |        |                                    |
| <b>I</b>                           |                                                                                                    |                                                                                                    |                   |        |                                    |
| Rede                               | <                                                                                                    |                                                                                                    |                   |        | ×                                  |
|                                    | Name: SubEx                                                                                                    | ample.sbs                                                                                            |                   | -      | Edit                               |
|                                    | Type: Instala                                                                                                    | aciones(*.sbs)                                                                                       |                   | •      | Cancel                             |
|                                    | Path<br>C: \Users\Suporte\Documer                                                                                                    | nts\ZIV\ZIVercomPlus\subs                                                                            | ations\SubExample | e.sbs  | Communicate                        |
|                                    | Preview                                                                                                    |                                                                                                    |                   |        |                                    |
|                                    | C # #File Version<br>\$5,5 Example # ≠ 5<br>1 #Protocol<br>2 #Tipo de comu<br>1 #(UCS ZU-0),<br>0 # (0y-4-0, pvr<br>184.0.0.10 # PV<br>32001 , 5000 # Puerto | ubestation Text<br>nicación (2, red)<br>Transparente=1, telnet=2<br>=1)<br>4<br>TCPIP, t mensaje red | 1                 |        |                                    |

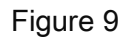

Click "OK" again.

Rua Visconde de Ouro Preto, 75 – Bairro Custódio Pereira – CEP 38405-202

Uberlândia/MG

Telefone: (34) 3218-6800 - Fax: (34) 3218-6810

www.conprove.com - https://forum.conprove.com - suporte@conprove.com.br

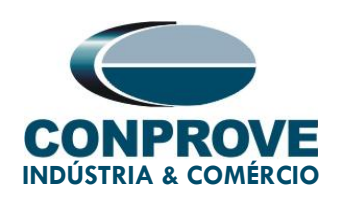

| 🗱 Communicate                                                                                                    | $\times$ |
|----------------------------------------------------------------------------------------------------|----------|
| S/S Example                                                                                                    |          |
| Preview Addresses                                                                                                    | :        |
| C # # File Version<br>S/S Example # # Subestation T<br>1 # Protocol<br>2 # Tipo de comunicación (2,<br>1 #(UCS ZIV=0, Transparente<br>0 # (ipv4=0, ipv6=1)<br>184.0.0.10 # IPv4<br>32001 , 5000 # Puerto TCPIP, t me<br>8<br>9<br>10<br>11<br>12<br>13<br>14<br>15<br>16<br>17<br>18<br>19<br>20 | ~        |
| OK Cance                                                                                                    | el       |

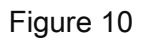

If the field "Communications type" is configured as "LAN-TLS", a second level of access will be requested, use the default user "admin" and the default password "Passwd@02".

| 🎌 Dirección: (       | )         | ×        |
|----------------------|-----------|----------|
|                      |           |          |
| Usuário:<br>(MAX=32) |           |          |
| ****                 |           |          |
|                      |           |          |
| Senha:<br>(MAX=32)   |           |          |
| *******              | Annihar   | Concelar |
|                      | Aceitar   | Lancelar |
|                      | Figure 11 |          |

Rua Visconde de Ouro Preto, 75 – Bairro Custódio Pereira – CEP 38405-202 Uberlândia/MG

Telefone: (34) 3218-6800 - Fax: (34) 3218-6810

www.conprove.com - https://forum.conprove.com - suporte@conprove.com.br

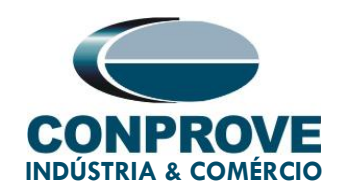

#### 3. Parameterization of the ZIV IDF relay

#### 3.1. Nominal Values

Click on the highlighted "+" signs until you reach the "Nominal Values" option. In this option, nominal voltage 115.0V, nominal phase current 5.0A and nominal frequency 60.00Hz must be set.

| 🔣 ZIVercomPlus-2.13.3.1 db[3.55.3.0]                  |                   |                          |              |       |                                            | - 🗆 ×                              |  |
|-------------------------------------------------------|-------------------|--------------------------|--------------|-------|--------------------------------------------|------------------------------------|--|
| File View IEDs Configuration Help                     |                   |                          |              |       |                                            | 5                                  |  |
| ×                                                     | 📘 🗗 📑 Group 1     | 🔹 🛛 Group 1 active 🥂 🖺 🗈 | 🖬 🚔 🎒        | \S    | 6/S Example\000-IDFA-2A24732C000000X       | XX0-2010752\Settings\Nominal Value |  |
| 🕞 💼 S/S Example 🔒                                     | Text              | 1T Current value         | New value Ur | Inits | Information                                |                                    |  |
| 000-IDFA-2A24732C000000000000000000000000000000000000 | - 🖳 Nominal IABC1 | # 5                      | A            |       | (Causes device reboot)min=1, max=5, inc=4, |                                    |  |
| Status     Generation                                 | - 🗖 Nominal IABC2 | # 5                      | A            |       | (Causes device reboot)min=1, max=5, inc=4, |                                    |  |
| E Settings                                            | — 🛄 Nominal IG    | # 5                      | A            |       | (Causes device reboot)min=1, max=5, inc=4, |                                    |  |
|                                                       | - 🗖 Nominal VABC  | # 110                    | V            |       | (Causes device reboot)min=50, max=230, inc |                                    |  |
| Date and Time                                         | 🖵 🛄 Nominal Freq. | # 50                     | Hz           | z I   | (Causes device reboot)min=50, max=60, inc= |                                    |  |
| Grand Communications                                  |                   |                          |              |       |                                            |                                    |  |
|                                                       |                   |                          |              |       |                                            |                                    |  |
| General                                               |                   |                          |              |       |                                            |                                    |  |
| Inputs Outputs LEDs                                   |                   |                          |              |       |                                            |                                    |  |
| Protection                                            |                   |                          |              |       |                                            |                                    |  |
| Trip Enable                                           |                   |                          |              |       |                                            |                                    |  |
| Trip Outputs                                          |                   |                          |              |       |                                            |                                    |  |
| Control                                               |                   |                          |              |       |                                            |                                    |  |
| Coll Circuit Supervision                              |                   |                          |              |       |                                            |                                    |  |
| The Schedule of Lime                                  |                   |                          |              |       |                                            |                                    |  |
| E Buttons P1-P6                                       |                   |                          |              |       |                                            |                                    |  |
| Voltage Transducer Monitoring                         |                   |                          |              |       |                                            |                                    |  |
| Hecords                                               |                   |                          |              |       |                                            |                                    |  |
|                                                       |                   |                          |              |       |                                            |                                    |  |
| ⊞ <b>¦≣</b> ↓ Records                                 |                   |                          |              |       |                                            |                                    |  |
|                                                       |                   |                          |              |       |                                            |                                    |  |
|                                                       |                   |                          |              |       |                                            |                                    |  |
|                                                       |                   |                          |              |       |                                            |                                    |  |
|                                                       |                   |                          |              |       |                                            |                                    |  |
|                                                       |                   |                          |              |       |                                            |                                    |  |
|                                                       |                   |                          |              |       |                                            |                                    |  |
|                                                       |                   |                          |              |       |                                            |                                    |  |
|                                                       |                   |                          |              |       |                                            |                                    |  |
|                                                       | J                 |                          |              |       | TD 🔲 RD                                    | 📕 logs 🗆 🚧 💭 🔀 11/16/2021 17:54    |  |
|                                                       |                   |                          |              |       |                                            |                                    |  |

Figure 12

To change the voltage and frequency value click on the icon highlighted in green in the previous figure.

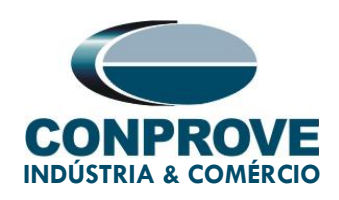

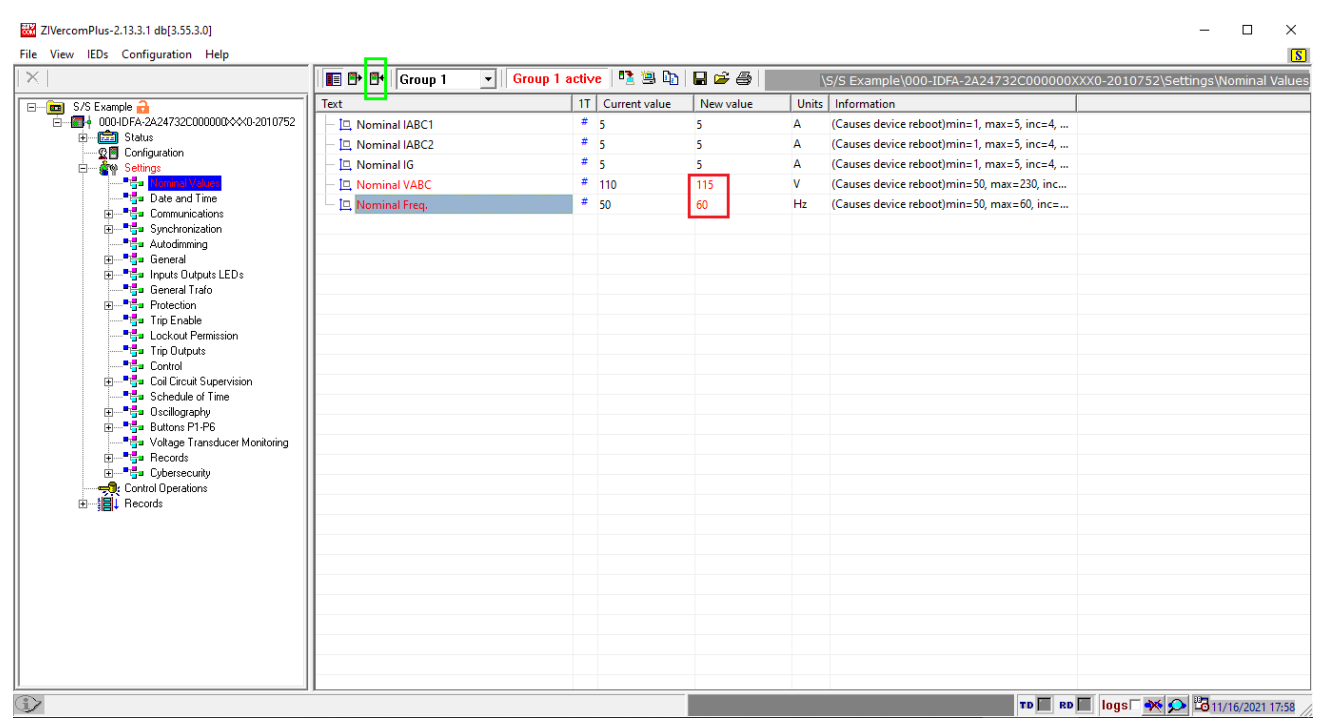

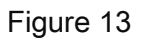

After changing the new value, click again on the icon highlighted in green in the previous figure to send the adjustment to the relay.

#### 3.2. General

Click on the *"General"* option and adjust the transformer ratio values for the current transformers and the voltage transformer.

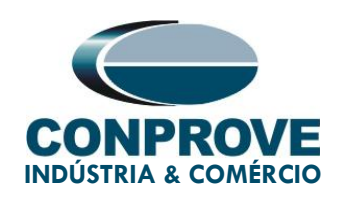

#### INSTRUMENTOS PARA TESTES ELÉTRICOS ZIVercomPlus-2.13.3.1 db[3.55.3.0] File View IEDs Configuration Help 🔳 🗗 🗗 Group 1 🔹 🛛 Group 1 active 🛛 🧏 🖳 🕼 🛛 🖨 🗁 \S/S Example\000-IDFA-2A247320 Tex 1T Current value New value Units Information - ab 🚺 Max cars=20, def= ab Breaker Max cars=5, def= ab Division Max cars=64, def= ab Zone Max cars=64. def= Max cars=64, def= ab Description 1 ab Description 2 Max cars=64, def= Autodimming General Imputs Outputs LEDs Operation Mode Whase 1 CT Ratio 0=On, 1=Blocked, 2=Test, 3=Test blocked, 4=... min=1, max=100000, inc=0.01, def=1 Instatut Instatut </ 🗵 Phase 2 CT Ratio min=1, max=100000, inc=0.01, def=1 Sround C.T. Ratio min=1, max=100000, inc=0.01, def=1 R Phase VT Ratio min=1, max=100000, inc=0.01, def=1 ▼ Phase Sequence 0=ABC, 1=ACB, def=ABC 🖽 📑 Angle Reference 🖽 📑 Invert Polarity PLL Enable 0=No, 1=Yes, def=Yes Simultaneous Commands 0=No, 1=Yes, def=Yes Records TD 🔲 RD 📕 logs 🗆 🊧 🗭 🔀 11/16/2021 18:09 // $\widehat{\mathbf{z}}$

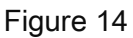

It can be seen in the previous figure that the values in the column "Current Value" and "New value" are hidden. To release visualization and configuration click on the buttons highlighted in red and then green.

| ew IEDs Configuration Help            |                             |                     |           |                                             |                      |
|---------------------------------------|-----------------------------|---------------------|-----------|---------------------------------------------|----------------------|
|                                       | Group 1 💽 Gi                | roup 1 active 🤷 🖺 🗓 |           | \S/S Example\000-IDFA-2A24732C0000          | 00XXX0-2010752\Setti |
| S/S Example 🔒                         | Text                        | 1T Current value    | New value | Units Information                           |                      |
| - 000-IDFA-2A24732C00000000000000     | - ab Name                   | #                   |           | Max cars=20, def=                           |                      |
|                                       | b Breaker                   | #                   |           | Max cars=5, def=                            |                      |
| 🖻 🙀 Settings                          | ab Division                 | #                   |           | Max cars=64, def=                           |                      |
| Nominal Values                        | - BD Zone                   | #                   |           | Max cars=64, def=                           |                      |
| Date and Time     Date and Time       | - ab Description 1          | #                   |           | Max cars=64, def=                           |                      |
| Synchronization                       | - BD Description 2          | *                   |           | Max cars=64, def=                           |                      |
| Autodimming                           | - 🗹 Operation Mode          | * On                |           | 0=On, 1=Blocked, 2=Test, 3=Test blocked, 4= |                      |
| · ··································· | - 🗵 Phase 1 CT Ratio        | <b>#</b> 1          |           | min=1, max=100000, inc=0.01, def=1          |                      |
| General Trafo                         | - 🖂 Phase 2 CT Ratio        | # 1                 |           | min=1, max=100000, inc=0.01, def=1          |                      |
| Protection                            | - 🖂 Ground C.T. Ratio       | # 1                 |           | min=1, max=100000, inc=0.01, def=1          |                      |
| Trip Enable                           | - 🖂 Phase VT Ratio          | <b>#</b> 1          |           | min=1, max=100000, inc=0.01, def=1          |                      |
| Trip Outputs                          | Phase Sequence              | # ABC               |           | 0=ABC, 1=ACB, def=ABC                       |                      |
| Control                               | 🕀 🎦 Angle Reference         | #                   |           |                                             |                      |
| Coll Circuit Supervision              | 🖽 🎦 Invert Polarity         | *                   |           |                                             |                      |
| Generative or time                    | - 🖶 PLL Enable              | ¥ Yes               |           | 0=No, 1=Yes, def=Yes                        |                      |
| Buttons P1-P6                         | 🗌 🗏 🗄 Simultaneous Commands | ¥ Yes               |           | 0=No, 1=Yes, def=Yes                        |                      |
| 🚽 Voltage Transducer Monitoring       |                             |                     |           |                                             |                      |
| H                                     |                             |                     |           |                                             |                      |
|                                       |                             |                     |           |                                             |                      |
| ie} Records                           |                             |                     |           |                                             |                      |
|                                       |                             |                     |           |                                             |                      |
|                                       |                             |                     |           |                                             |                      |
|                                       |                             |                     |           |                                             |                      |
|                                       |                             |                     |           |                                             |                      |
|                                       |                             |                     |           |                                             |                      |
|                                       |                             |                     |           |                                             |                      |
|                                       |                             |                     |           |                                             |                      |
|                                       |                             |                     |           |                                             |                      |
|                                       |                             |                     |           |                                             |                      |
|                                       |                             |                     |           | TD 🔲 RD 🕅                                   | logs 🗆 🔆 🗩 🔀 11/1(   |

Figure 15

Rua Visconde de Ouro Preto, 75 - Bairro Custódio Pereira - CEP 38405-202 Uberlândia/MG

Telefone: (34) 3218-6800 - Fax: (34) 3218-6810

www.conprove.com - https://forum.conprove.com - suporte@conprove.com.br

S

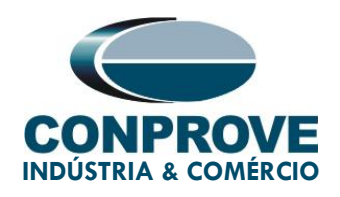

Set the Phase 1 CT Transformer Ratio value to 80.0 and the Phase 2 CT Ratio to 1200.0. For the Phase VT Ratio, set the value of 2000.0.

| 🔣 ZIVercomPlus-2.13.3.1 db[3.55.3.0]                      |                                    |                  |           | - 0                                                       | ×        |
|-----------------------------------------------------------|------------------------------------|------------------|-----------|-----------------------------------------------------------|----------|
| File View IEDs Configuration Help                         |                                    |                  |           |                                                           | S        |
| ×                                                         | 🔳 🗗 🕶 Group 1 💽 Group              | 1 active 📑 🖺 🗈   | 🖬 🚔 🖉     | \S/S Example\000-IDFA-2A24732C000000XXX0-2010752\Settings | \General |
| 🖃 📼 S/S Example 🔒                                         | Text                               | 1T Current value | New value | Units Information                                         |          |
| ⊟ ☐ 000-IDFA-2A24732C000000000000000000000000000000000000 | - ab Name                          | #                |           | Max cars=20, def=                                         |          |
| Status     Generation                                     | - ab Breaker                       | #                |           | Max cars=5, def=                                          |          |
| E Settings                                                | - ab Division                      | #                |           | Max cars=64, def=                                         |          |
|                                                           | - ab Zone                          | #                |           | Max cars=64, def=                                         |          |
| Date and Time                                             | - ab Description 1                 | #                |           | Max cars=64, def=                                         |          |
|                                                           | - ab Description 2                 | #                |           | Max cars=64, def=                                         |          |
| Autodimming                                               | — Operation Mode                   | # On             | On        | 0=On, 1=Blocked, 2=Test, 3=Test blocked, 4=               |          |
| E Barran                                                  | - 🗠 Phase 1 CT Ratio               | # 1              | 80        | min=1, max=100000, inc=0.01, def=1                        |          |
| Inputs Uutputs LEDs                                       | - 🔤 Phase 2 CT Ratio               | # 1              | 1200      | min=1, max=100000, inc=0.01, def=1                        |          |
|                                                           | - 🖂 Ground C.T. Ratio              | # 1              | 1         | min=1, max=100000, inc=0.01, def=1                        |          |
| Trip Enable                                               | - 🖅 Phase VT Ratio                 | # 1              | 2000      | min=1, max=100000, inc=0.01, def=1                        |          |
| Lockout Permission                                        | <ul> <li>Phase Sequence</li> </ul> | # ABC            | ABC       | 0=ABC, 1=ACB, def=ABC                                     |          |
|                                                           | 🖽 👎 Angle Reference                | #                |           |                                                           |          |
| E Coil Circuit Supervision                                | 🖽 📑 Invert Polarity                | #                |           |                                                           |          |
| Schedule of Time                                          | - 🖨 PLL Enable                     | # Yes            | Yes       | 0=No, 1=Yes, def=Yes                                      |          |
|                                                           | 🗏 🖶 Simultaneous Commands          | # Yes            | Yes       | 0=No, 1=Yes, def=Yes                                      |          |
| Voltage Transducer Monitoring                             |                                    |                  |           |                                                           |          |
|                                                           |                                    |                  |           |                                                           |          |
|                                                           |                                    |                  |           |                                                           |          |
| ⊞                                                         |                                    |                  |           |                                                           |          |
|                                                           |                                    |                  |           |                                                           |          |
|                                                           |                                    |                  |           |                                                           |          |
|                                                           |                                    |                  |           |                                                           |          |
|                                                           |                                    |                  |           |                                                           |          |
|                                                           |                                    |                  |           |                                                           |          |
|                                                           |                                    |                  |           |                                                           |          |
|                                                           |                                    |                  |           |                                                           |          |
|                                                           |                                    |                  |           |                                                           |          |
|                                                           |                                    |                  |           |                                                           |          |
| ٢                                                         |                                    |                  |           | TD 🔲 RD 🔲 🚺 11/16/20                                      | 21 18:16 |

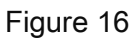

#### 3.3. Outputs

Click on the *"+"* signs until you reach the *"Logical OR signals"* option. This option must configure the operating signals of the differential function.

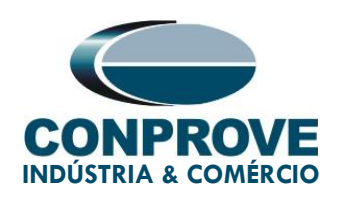

| 21VercomPlus-2.13.3.1 db[3.55.3.0]                         |               |                          |           |        |                      |                      | -               | $\Box$ $\times$    |
|------------------------------------------------------------|---------------|--------------------------|-----------|--------|----------------------|----------------------|-----------------|--------------------|
| File View IEDs Configuration Help                          |               |                          |           |        |                      |                      |                 | S                  |
|                                                            | 🔳 🗗 📲 Group 1 | 💌   Group 1 active   🐴 🗎 | 🖬 🖻 🚳 📗   | etting | s\Inputs Outputs LED | s\Outputs\Slot A\Dig | ital Output 1\L | ogic OR signals    |
| 🖃 💼 S/S Example 🔒 🔥                                        | Text          | 1T Current value         | New value | Units  | Information          |                      |                 |                    |
| E-E+ 000-IDFA-2A24732C000000000000000000000000000000000000 | - 🖃 Signal 1  | # None                   | None      |        |                      |                      |                 |                    |
| Status                                                     | - 🖃 Signal 2  | # None                   | None      |        |                      |                      |                 |                    |
| ⊟ âre Settings                                             | - 모 Signal 3  | # None                   | None      |        |                      |                      |                 |                    |
|                                                            | - 🔽 Signal 4  | # None                   | None      |        |                      |                      |                 |                    |
|                                                            | - 🗟 Signal 5  | # None                   | None      |        |                      |                      |                 |                    |
| Communications                                             | Signal 6      | # None                   | None      |        |                      |                      |                 |                    |
|                                                            | Signal 7      | # None                   | None      |        |                      |                      |                 |                    |
| g= Kaccaning<br>                                           | Gignal 7      | # None                   | None      |        |                      |                      |                 |                    |
| 😑 📲 Inputs Outputs LEDs                                    | Signal 8      | None                     | None      |        |                      |                      |                 |                    |
|                                                            | Signal 9      | None                     | None      |        |                      |                      |                 |                    |
| Inputs                                                     | Signal 10     | None                     | None      |        |                      |                      |                 |                    |
|                                                            | - 🗹 Signal 11 | # None                   | None      |        |                      |                      |                 |                    |
| 🔁 📲 Digital Output 1                                       | - 🛡 Signal 12 | # None                   | None      |        |                      |                      |                 |                    |
| Logic OR signals                                           | - 💌 Signal 13 | # None                   | None      |        |                      |                      |                 |                    |
|                                                            | - 🗹 Signal 14 | # None                   | None      |        |                      |                      |                 |                    |
| 🕀 📲 Digital Output 3                                       | - 🔽 Signal 15 | # None                   | None      |        |                      |                      |                 |                    |
| ⊞ — 🚰 Digital Output 4                                     | Signal 16     | # None                   | None      |        |                      |                      |                 |                    |
| 🗄 🔤 📲 Digital Output 6                                     |               |                          |           |        |                      |                      |                 |                    |
| 🗄 🏪 Digital Output 7                                       |               |                          |           |        |                      |                      |                 |                    |
| 😟                                                          |               |                          |           |        |                      |                      |                 |                    |
| ESlot C                                                    |               |                          |           |        |                      |                      |                 |                    |
|                                                            |               |                          |           |        |                      |                      |                 |                    |
|                                                            |               |                          |           |        |                      |                      |                 |                    |
| 🕀 📲 🚰 Protection                                           |               |                          |           |        |                      |                      |                 |                    |
| Trip Enable                                                |               |                          |           |        |                      |                      |                 |                    |
| En Trie Outerth                                            |               |                          |           |        |                      |                      |                 |                    |
|                                                            |               |                          |           |        |                      |                      |                 |                    |
| Coll Circuit Supervision                                   |               |                          |           |        |                      |                      |                 |                    |
|                                                            |               |                          |           |        |                      |                      |                 |                    |
| ⊞— <b>°</b> ∰∎ Oscillography                               |               |                          |           |        |                      |                      |                 |                    |
| Buttons P1-P6                                              |               |                          |           |        |                      |                      |                 |                    |
|                                                            | ,             |                          |           |        |                      | TD RD logs           | F 🗙 🗩 🐻 11      | 1/16/2021 18:22 // |

Figure 17

Click on the *"None"* option highlighted in the previous figure and make the following adjustment.

| 💽 Signal 1                                                                                                    | ×                                                                                                    |
|----------------------------------------------------------------------------------------------------|----------------------------------------------------------------------------------------------------|
| Signals                                                                                                    |                                                                                                    |
| Overfrequency Unit 1 Tr<br>Overfrequency Unit 2 Tr<br>Overfrequency Unit 3 Tr<br>Overfrequency Unit 4 Tr<br>OverVoltage of Voltage<br>Phase A Differential Unit<br>Phase A Instantaneous<br>Phase A Instantaneous<br>Phase A Instantaneous<br>Phase A Instantaneous<br>Phase A Instantaneous<br>Phase A Instantaneous<br>Phase A Instantaneous<br>Phase A Instantaneous | ip<br>ip<br>ip<br>Transd.<br>tTrin<br>Differential Unit Trip<br>Unit 1 Trip<br>Unit 2 Trip<br>Unit 3 Trip<br>Unit 4 Trip<br>Unit 5 Trip<br>Unit 6 Trip |
| Signals groups                                                                                                    | 🦳 All signals                                                                                                    |
| Trip protection outputs                                                                                                    | <b>•</b>                                                                                                    |
| <-                                                                                                    | OK  Cancel                                                                                                    |
|                                                                                                    |                                                                                                    |

Figure 18

Rua Visconde de Ouro Preto, 75 – Bairro Custódio Pereira – CEP 38405-202 Uberlândia/MG

Telefone: (34) 3218-6800 - Fax: (34) 3218-6810

www.conprove.com - https://forum.conprove.com - suporte@conprove.com.br

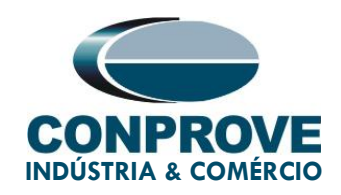

Repeat the above procedure for phases B and C and also input the *"Differential Unit Trip"* signal. Then send the settings to the relay.

| 🔀 ZlVercomPlus-2.13.3.1 db[3.55.3.0]                                                                                                    |                                  |                                                                                                    |                             | - 🗆 ×                                                                                                    |
|----------------------------------------------------------------------------------------------------|----------------------------------|----------------------------------------------------------------------------------------------------|-----------------------------|----------------------------------------------------------------------------------------------------|
| File View IEDs Configuration Help                                                                                                    |                                  |                                                                                                    |                             | <u>S</u>                                                                                                    |
| X                                                                                                    | Group 1 💽 Group                  | 1 active   🧏 🗏 📭   🖬                                                                                                    | 🖆 🚭 🛛ettings\Inputs Outputs | LEDs\Outputs\Slot A\Digital Output 1\Logic OR signals                                                                                                    |
| Automming     Synchronization     Synchronization     Synchro | Text       Group 1       Group 1 | I active     Image: Constraint value     Ne       11     Current value     Ne       2     Differential Unit.     Phase A Instant       4     Phase B Instant     Phi       5     Phase B Instant     Phi       6     Phase C Instant     Diff       7     None     No       8     None     No       6     None     No       7     None     No       8     None     No       9     None     No       9     None     No       9     None     No       9     None     No       9     None     No       9     None     No       9     None     No       10     None     No       11     None     No       12     None     No       13     None     No       14     None     No       15     None     No       16     None     No       17     None     No       18     None     No       19     None     No       10     No     No       11     No     No <t< td=""><td></td><td>LEDs\Outputs\\Slot A\Digital Output 1\Logic OR signals           Units         Information           Information         Information           Image: Image:</td></t<> |                             | LEDs\Outputs\\Slot A\Digital Output 1\Logic OR signals           Units         Information           Information         Information           Image: Image: |
| Cold Load                                                                                                    |                                  |                                                                                                    |                             |                                                                                                    |
|                                                                                                    |                                  |                                                                                                    |                             | TD RD Iogs 🕂 📯 🖸 11/16/2021 18:45:17                                                                                                    |

Figure 19

Click on "General Trafo" in this option to adjust the nominal values of voltages, power, connection and phase shift of the power transformer windings. The "Type of Tap" field defines how the Taps will be calculated, which can be "Automatic" or "Manual". If the "Manual" option is used, the taps will be defined by the fields "Tap winding 1" and "Tap winding 2".

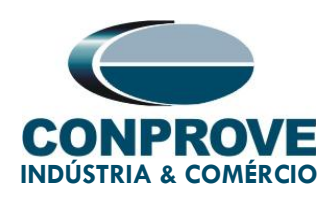

| File View IEDs Configuration Help       |                          |                  |                |         |                                           |                      |
|-----------------------------------------|--------------------------|------------------|----------------|---------|-------------------------------------------|----------------------|
| ×                                       | 🔲 🗗 🚰 Group 1 💽 Group    | 1 active 🛛 🐴 🚇 📭 | 😂 🖕            | S/S Exa | ample\000-IDFA-2A24732C000000XXX0-2010752 | Settings\General Tra |
| 🖃 📩 🖬 S/S Example 🔒                     | Text                     | 1T Current value | New value      | Units   | Information                               |                      |
|                                         | - 🖳 Wndg 1 connection    | # WYE            | WYE            |         | 0=WYE, 1=DELTA, 2=ZIGZAG, def=WYE         |                      |
| E Status                                | - 🖶 ZS Filter wndg 1     | # Yes            | Yes            |         | 0=No, 1=Yes, def=Yes                      |                      |
| Configuration                           | Wndg 2 connection        | # WYE            | DELTA          |         | 0=WYE, 1=DELTA, 2=ZIGZAG, def=WYE         |                      |
|                                         | - Windg 2 phase ang      | # 0              | 1              |         | min=0, max=11, inc=1, def=0               |                      |
| Date and Time                           | - 🗒 ZS Filter wndg 2     | # Yes            | No             |         | 0=No. 1=Yes. def=Yes                      |                      |
| Communications                          | - ▼ Zero Seg Filter Type | # Phase Channels | Phase Channels |         | 0=Phase Channels 1=IG Channels def=Phas   |                      |
|                                         | Reference Wodg           | # Winding 1      | Winding 1      |         | 0-Winding 1 1-Winding 2 def-Winding 1     |                      |
| 🗈 📲 🚰 General                           | Type of Tan              | # Automatic      | Manual         |         | 0-Automatic 1-Manual def-Automatic        |                      |
| 🖨 🃲 🖕 Inputs Outputs LEDs               | R Davies Tarfa           | # 100            | 150            | MAVA    | min=0.2 max=10000 inc=0.1 def=100         |                      |
| Transducers                             | Power Iraro              | # 100            | 150            | IVIVA   | min=0.2, max=10000, mc=0.1, del=100       |                      |
| III IIII IIIIIIIIIIIIIIIIIIIIIIIIIIIII  | Voltage 1                | * 400            | 230            | KV      | min=0.4, max=1200, inc=0.1, det=400       |                      |
| i⊒ Sot A                                | Voltage 2                | 400              | 13.8           | ĸv      | min=0.4, max=1200, inc=0.1, det=400       |                      |
| 🕀 🃲 Digital Output 1                    | Tap winding 1            | * 1              | 1.5            | A       | min=0.02, max=150, inc=0.01, def=1        |                      |
| 📺 🔤 📑 🖬 Digital Output 2                | Tap winding 2            | # 1              | 2              | Α       | min=0.02, max=150, inc=0.01, def=1        |                      |
| □ □ □ □ □ □ □ □ □ □ □ □ □ □ □ □ □       | - EX Gnd C Winding       | # 1              | 1              |         | min=0, max=2, inc=1, def=1                |                      |
| The Digital Output 5                    | - 🖶 Autotransformer      | # No             | No             |         | 0=No, 1=Yes, def=No                       |                      |
| 🕀 📲 Digital Output 6                    |                          |                  |                | 1       |                                           |                      |
| 庄 🔤 📲 Digital Output 7                  |                          |                  |                |         |                                           |                      |
| 🖽 🔤 Slot B                              |                          |                  |                |         |                                           |                      |
| H Slot D                                |                          |                  |                |         |                                           |                      |
| 🕀 📲 Leds                                |                          |                  |                |         |                                           |                      |
| <sup>®</sup> <mark>General Trafo</mark> |                          |                  |                |         |                                           |                      |
| Protection                              |                          |                  |                |         |                                           |                      |
|                                         |                          |                  |                |         |                                           |                      |
|                                         |                          |                  |                |         |                                           |                      |
|                                         |                          |                  |                |         |                                           |                      |
|                                         |                          |                  |                |         |                                           |                      |
| Schedule of Time                        |                          |                  |                |         |                                           |                      |
| Buttons P1-P6                           |                          |                  |                |         |                                           |                      |
| Voltage Transducer Monitoring           |                          |                  |                |         |                                           |                      |

Figure 20

Click the "+" sign near to "Protection" and select the "Differential Units" option. This option defines how the restriction current will be calculated in the "Restraint Type" field. Be careful, as there are two different methods.

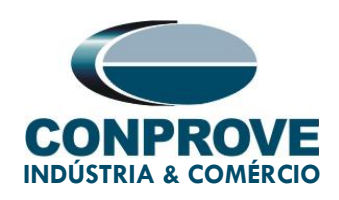

#### ZIVercomPlus-2.13.3.1 db[3.55.3.0] × Configuration Help General General File View IEDs Configuration Help S $\times$ 💽 🛛 Group 1 active 🛛 🐴 🗳 🖉 🔳 🕩 🗗 🛛 Group 1 ...0-IDFA-2A24732C000000XXX0-2010752\S Text 1T Current value New value Units Information # (I1+I2-Id)/2 # Yes 0=(11+12-1d)/2. 1=(11+12)/2. def=(11+12-1d)/2 - 🖃 🚺 (I1+I2-Id)/2 Fault Detector Supervision 0=No, 1=Yes, def=Yes Yes Diff curr measure # Times Tap Times Tap 0=Times Tap, 1=x Ref Tap, def=Times Tap 🗄 🎦 Differential 🗄 📲 Instantaneous Differential TD 🔲 RD 🔲 logs 🗆 🔆 🗩 🔀 11/17/2021 08:53:50 $\widehat{\mathbf{z}}$

#### INSTRUMENTOS PARA TESTES ELÉTRICOS

Figure 21

Click the "+" sign near to "Differential Unit" and select the "Differential" option and make the following adjustments.

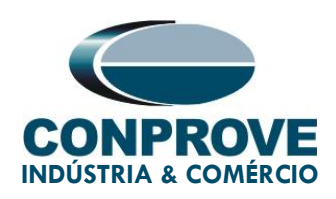

#### ZIVercomPlus-2.13.3.1 db[3.55.3.0] × File View IEDs Configuration Help S 🔳 📴 📑 Group 1 🖌 | Group 1 active | 🛂 🖳 📭 | 🖨 🖨 | ferential Units\D Text 1T Current value New value Units Information A24732C000000000000 000-IDFA-2A247320 Diff En No 0=No. 1=Yes. def=No Yes Status Configuration Settings - B - B - B - B - B - B - B - B - B - B - B - B - B - B - B - B - B - B - B - B - B - B - B - B - B - B - B - B - B - B - B - B - B - B - B - B - B - B - B - B - B - B - B - B - B - B - B - B - B - B xta... min=0.05, max=1, inc=0.01, def=0.3 0.3 0.3 Sensitivity Restraint slope 25 25 % min=5, max=100, inc=0.01, def=25 R Slope 1 Start 0 0 xta... min=0, max=2, inc=0.01, def=0 75 Restraint slope 2 75 % min=5, max=200, inc=0.01, def=75 R Slope 2 Start xta... min=2, max=20, inc=0.01, def=5 Ext Fault Block Enable Yes Yes 0=No. 1=Yes. def=Yes 2nd Restr. Enab. 0=No, 1=Yes, def=No No No 2nd Restraint PU 0.2 0.2 min=0.05, max=0.8, inc=0.01, def=0.2 🖶 3rd Restr. Enab. No No 0=No. 1=Yes. def=No 2 3rd Restraint PU min=0.05, max=0.8, inc=0.01, def=0.35 0.35 0.35 4th Restr. Enab. No No 0=No, 1=Yes, def=No 2 4th Restraint PU 0.2 0.2 min=0.05, max=0.8, inc=0.01, def=0.2 0=No, 1=Yes, def=No Sth Restr. Enab. No No 또 5th Restraint PU 0.35 0.35 min=0.05, max=0.8, inc=0.01, def=0.35 Harmonic Restraint Mode Continuous Continuous 0=Continuous, 1=Dynamic, def=Continuous X Diff Time Delay min=0, max=300, inc=0.01, def=0 s H Blocking Logic 2 OUT OF 3 2 OUT OF 3 0=1 OUT OF 3, 1=None, 2=2 OUT OF 3, 4=3P.. 🕅 Cross Blocking Time 0.1 0.1 s min=0.05, max=300, inc=0.01, def=0.1 0=No, 1=Yes, def=Yes 2nd Block. Enab. Yes Yes 또 2nd Blocking PU 20 20 % min=5, max=100, inc=1, def=20 5th Block. Enab. Yes Yes 0=No, 1=Yes, def=Yes % min=5, max=100, inc=1, def=35 XY 5th Blocking PU 35 35 ■ <mark>| Different</mark> ■ | Instantar ous Differentia Harmonic Blocking Mode Continuous 0=Continuous, 1=Dynamic, def=Continuous Continuous External Fault Detector Winding 1 Winding 2 Directional Inhibition Time for Harmonics 80 80 s min=1, max=300, inc=0.01, def=80 0=No, 1=Yes, def=No Parallel Transformer No No Voltage Restrained Overcurrent Voltage Restrained Overcurrent TD 🔲 RD 🔲 logs 🗆 🚧 💁 11/17/2021 08:59:30

#### INSTRUMENTOS PARA TESTES ELÉTRICOS

Figure 22

Click on the option "Instantaneous Differential" and make the following configuration.

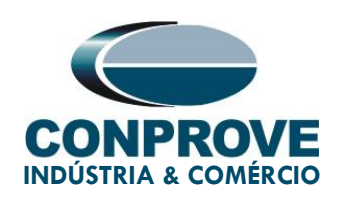

| ZIVercomPlus-2.13.3.1 db[3.55.3.0]                                                                                                    |                           |                  |           | - 🗆 X                                                                        |
|----------------------------------------------------------------------------------------------------|---------------------------|------------------|-----------|------------------------------------------------------------------------------|
| File View IEDs Configuration Help                                                                                                    |                           |                  |           | 3                                                                            |
|                                                                                                    | 🔳 🗗 🕶 Group 1 🛛 🔹 Group ' | lactive 📑 🖺 🗓    | 2 🖻 🍯     | X0-2010752\Settings\Protection\Differential Units\Instantaneous Differential |
| 🖃 💼 S/S Example 🔒 📃 🔥                                                                                                    | Text -                    | 1T Current value | New value | Units Information                                                            |
|                                                                                                    | - 🖨 Inst Diff Enable      | No               | Yes       | 0=No, 1=Yes, def=No                                                          |
| Status     G                                                                                                    | - 🗷 Inst Diff Pickup      | 8                | 4.5       | xta min=1, max=20, inc=0.01, def=8                                           |
| E- Settings                                                                                                    | - 🗵 Inst Diff Delay       | 0                | 0         | s min=0, max=300, inc=0.01, def=0                                            |
| Nominal Values                                                                                                    | Ext Fault Block Enable    | Yes              | Yes       | 0=No, 1=Yes, def=Yes                                                         |
| Date and Time                                                                                                    |                           |                  |           |                                                                              |
|                                                                                                    |                           |                  |           |                                                                              |
|                                                                                                    |                           |                  |           |                                                                              |
| 🕀 📲 📲 General                                                                                                    |                           |                  |           |                                                                              |
| 😑 🖕 Inputs Outputs LEDs                                                                                                    |                           |                  |           |                                                                              |
| +                                                                                                    |                           |                  |           |                                                                              |
|                                                                                                    |                           |                  |           |                                                                              |
| 🛱 🚥 📲 Slot A                                                                                                    |                           |                  |           |                                                                              |
| 🕀 📲 📴 Digital Output 1                                                                                                    |                           |                  |           |                                                                              |
|                                                                                                    |                           |                  |           |                                                                              |
|                                                                                                    |                           |                  |           |                                                                              |
| 🕁 📲 📲 Digital Output 5                                                                                                    |                           |                  |           |                                                                              |
| 🗄 📲 📲 Digital Output 6                                                                                                    |                           |                  |           |                                                                              |
| 😟 🔤 🖬 🖬 Digital Output 7                                                                                                    |                           |                  |           |                                                                              |
| Heren Stor B                                                                                                    |                           |                  |           |                                                                              |
|                                                                                                    |                           |                  |           |                                                                              |
| ⊕ <b>"</b> ∰= Leds                                                                                                    |                           |                  |           |                                                                              |
| General Trafo                                                                                                    |                           |                  |           |                                                                              |
| Protection     Differential Units                                                                                                    |                           |                  |           |                                                                              |
| Differential                                                                                                    |                           |                  |           |                                                                              |
| Instantaneous Differential                                                                                                    |                           |                  |           |                                                                              |
| External Fault Detector                                                                                                    |                           |                  |           |                                                                              |
| Winding 1                                                                                                    |                           |                  |           |                                                                              |
| □ □ □ □ □ □ □ □ □ □ □ □ □ □ □ □ □ □ □                                                                                                    |                           |                  |           |                                                                              |
|                                                                                                    |                           |                  |           |                                                                              |
| i• Overload                                                                                                    |                           |                  |           |                                                                              |
| p is in the state of the state of the state | 11                        |                  |           |                                                                              |
|                                                                                                    |                           |                  |           | TD 🔲 RD 🔲 logs 🍼 📯 🖬 11/17/2021 09:05:42                                     |

Figure 23

#### 4. Application Manager

Open the Conprove Test Center (CTC) software, shown in the figure below.

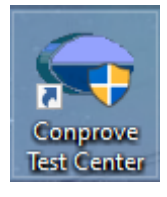

Figure 24

#### 4.1. Differential software adjustments

Open the Differential application within the Conprove Test Center (CTC) software area, as highlighted in the figure below.

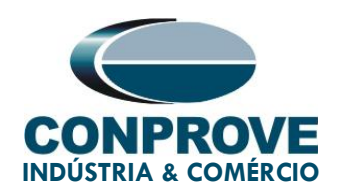

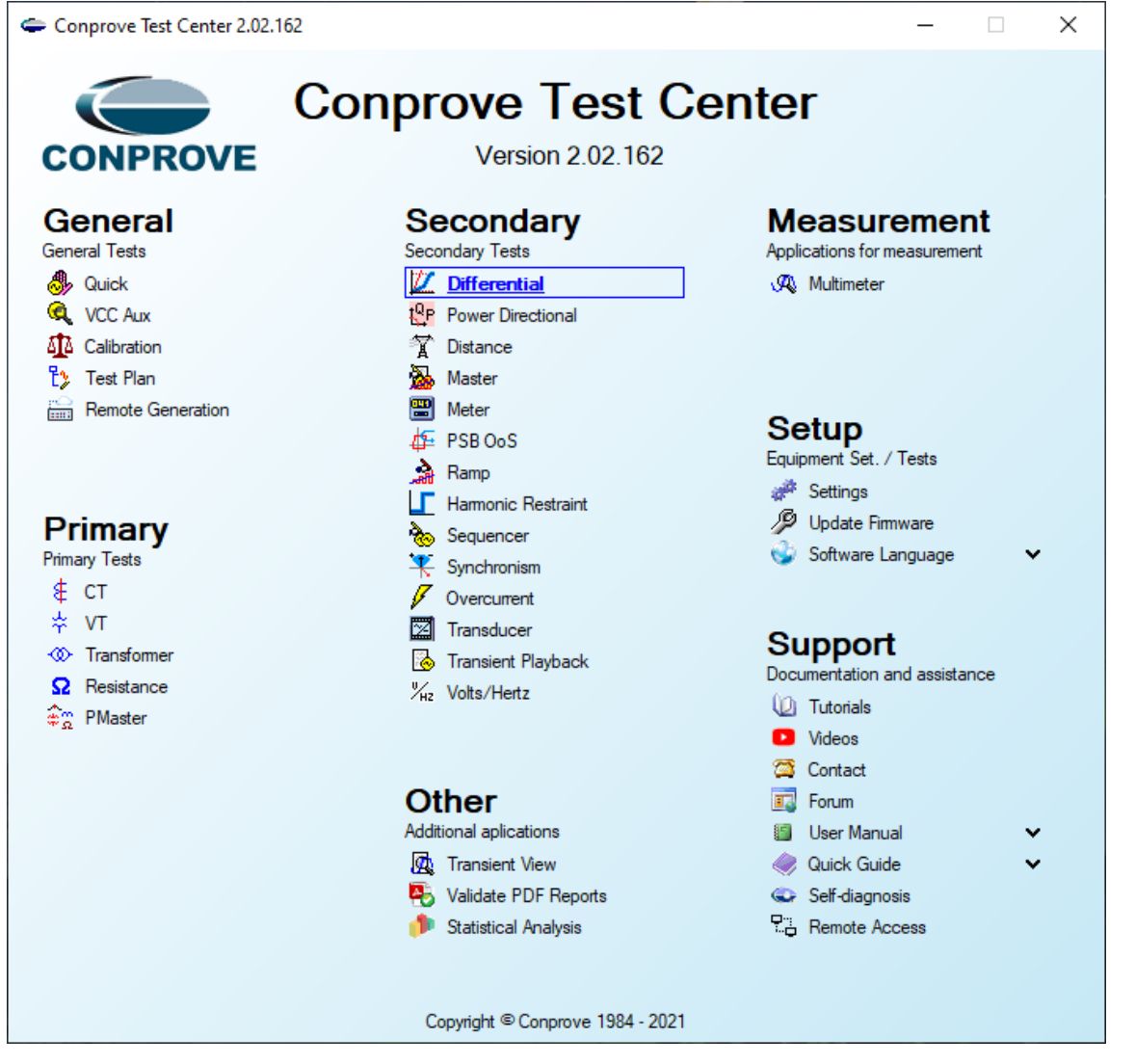

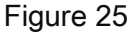

When opening the software, the "Settings" screen will open automatically (provided that the option "Open Settings when Start" found in the "Software Options" menu is selected). Otherwise, click directly on the "Settings" icon. Fill in the "General Inform." with details of the tested device, installation location and the person responsible. This facilitates the preparation of the report, and this tab will be the first to be shown.

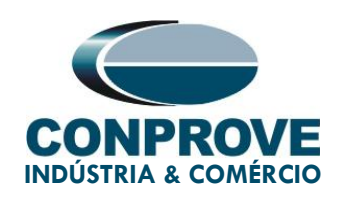

| 🗶   🗋 🞯 🛃 🚽   Differential 2.02.162 (64 Bits) - CE-6710 (0151117) |                                                                                                    | – a ×                                                 |
|-------------------------------------------------------------------|----------------------------------------------------------------------------------------------------|-------------------------------------------------------|
| Arquivo Home Display Software Options                             |                                                                                                    | ^ <b>(</b>                                            |
| Channels<br>Direc. V Connection                                   | Indirut<br>test<br>all<br>Min Maveform ∞ System<br>→ Phasors → Relay<br>Settings<br>Settings<br>Min Maveform ∞ System<br>→ Phasors → Relay<br>SEL<br>Negent<br>Negent<br>Nege |                                                       |
| Hardware Settings                                                 | X                                                                                                    |                                                       |
| lest Set Point lest Search lest lest                              |                                                                                                    |                                                       |
| Insert/Edit Points General Ontione General                        | General Inform. System Notes & Obs. Explanatory Figures Check List Others Connections                                                                                                    | ors                                                   |
| Edit Point Data Entry: Differential                               | Descr: Differential Date:                                                                                                    | Test Points: Colors:                                  |
| New Point V<br>Winding 1                                          | Tested device:                                                                                                    | Phase A Not Test.     Phase B Passed     Phase C Fail |
| Sequence Fault Location:<br>Winding2                              | Identr:     23131992     Model     IDF     V       Type:     Transformer Protection     V     Manufacturer:     ZIV     V                                                                                                    |                                                       |
| Fault Type:<br>Remove All A.R.C.                                  | Location:<br>Substation: CONPROVE V                                                                                                    | Phase A<br>- IDiff.                                   |
| Test Points Points Tested                                         | Bay: 1 ~<br>Address: Visconde de Ouro Preto, N°75 - Custódio Pereira Neighborhood ~                                                                                                    | - IRest<br>Phase B                                    |
| No. Fault IDiff IRest                                             | City: Uberlândia V State: MG V                                                                                                    | - IDIIT:<br>- IRest                                   |
|                                                                   | Responsible:         Name:         Michel Rockembach de Carvalho         V           Sector:         Engineering         V         Registry:         00001         V           Tool Test:         CE-6710         Series Num::         01511177CCIM33222211U5HVRGLGLGL220RXO                                                                                                    | Phase C<br>- IDiff:<br>- IRest                        |
| Diff and iRest Operating Region                                   |                                                                                                    | IRest [in]<br>00 9.00 10.00 11.                       |
| Errors List Protection Status Default V                           | Preferences OK Cancel                                                                                                    |                                                       |

Figure 26

Also in the *"Settings"* area, there are other useful tabs for the user. In the figure below, within the *"System"* tab, the values of frequency, phase sequence, primary and secondary voltages, primary and secondary currents, transformation ratios of VT's and CT's are configured. There are also two sub tabs *"Impedance"* and *"Source"*, whose data is not used for this test.

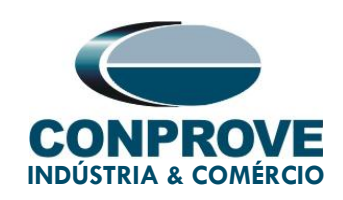

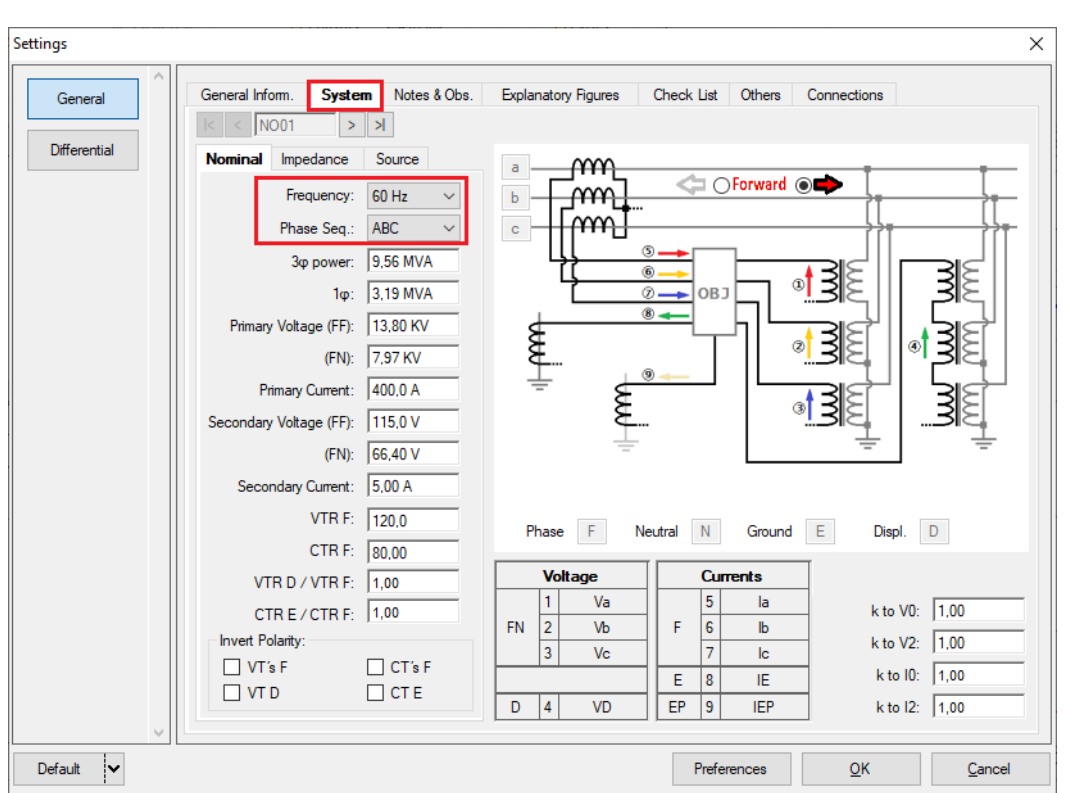

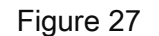

There are other tabs where the user can enter *"Notes & Obs.", "Explanatory Figures",* can create a *"Check List"* of the procedures for carrying out the test and also create a schematic of the connections between the test set and the test equipment.

#### 4.2. Differential screen > Protected Equipment / CT's

In this tab you must inform the protected equipment, the number of windings, rated voltages, rated powers, the primary and secondary currents of the main CT's and the currents of the auxiliary CT's, if necessary. This test uses the settings for a relay that is protecting a transformer. However, it is possible to test the bus, generator, motor and line protections. For transformer protection there is the possibility of testing up to four windings automatically.

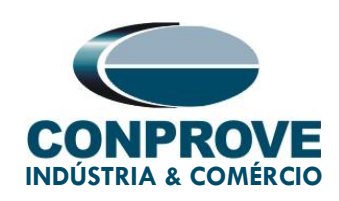

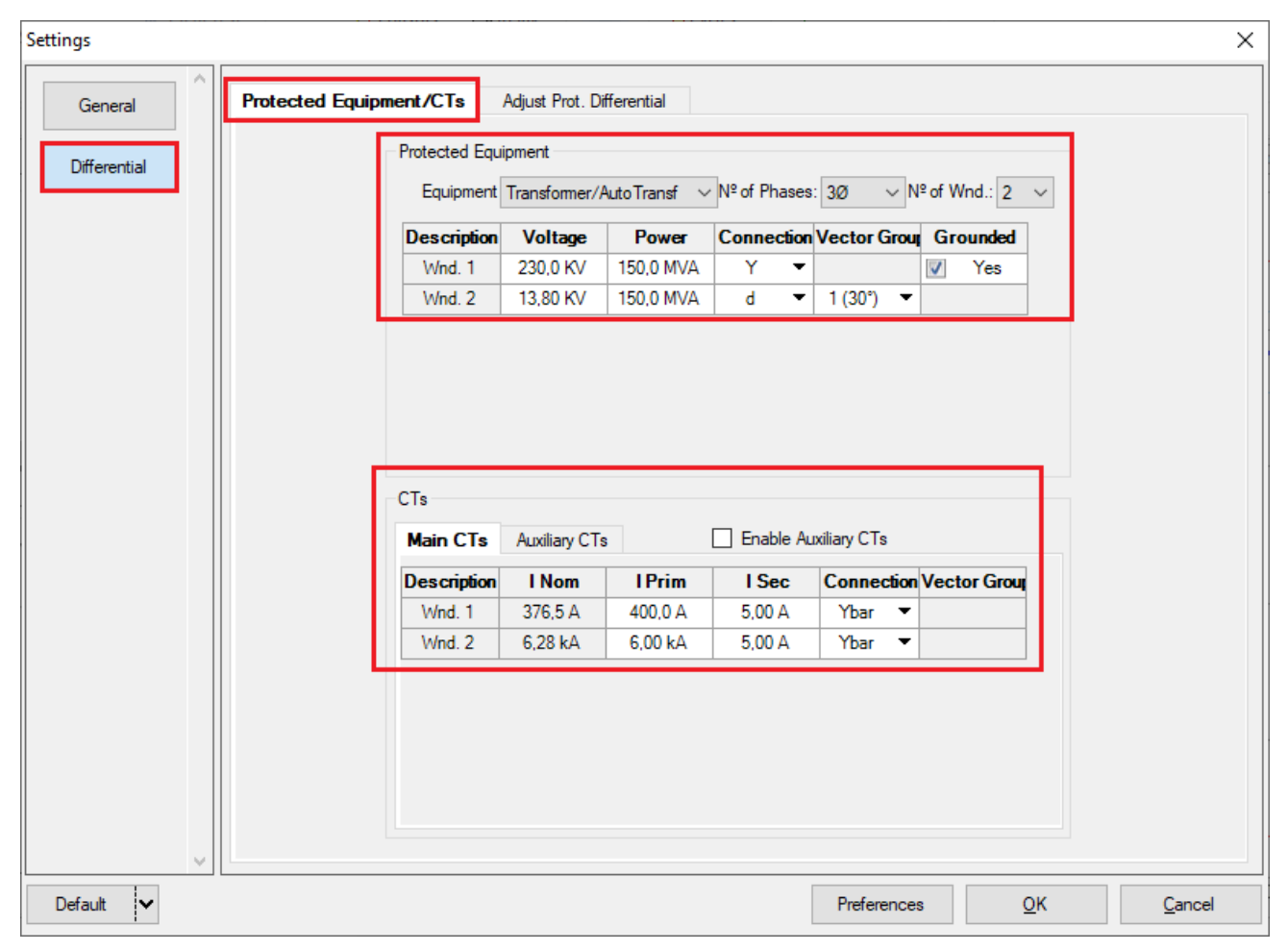

Figure 28

#### 4.3. Differential Screen > Adjust Prot. Differential > Settings

The first option in the *"Data Entry"* field is set to *"User"*, thus all other settings such as TAP, lag compensation, mismatch correction, measurement current type, reference winding for calculations and option Zero sequence elimination are enabled so that the user can, according to the relay, perform the adjustment correctly (Free Configuration). This method allows the user to test any type of differential relay, but it requires more knowledge of the relay.

To facilitate configuration, the settings of the main relays available on the market have already been standardized. When selecting one of the relays from the list, only

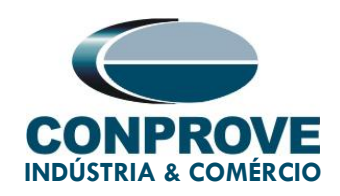

parameterizable settings will be enabled. In this tutorial, the mask "ZIV IDF / IDV / IDX" is used.

Settings

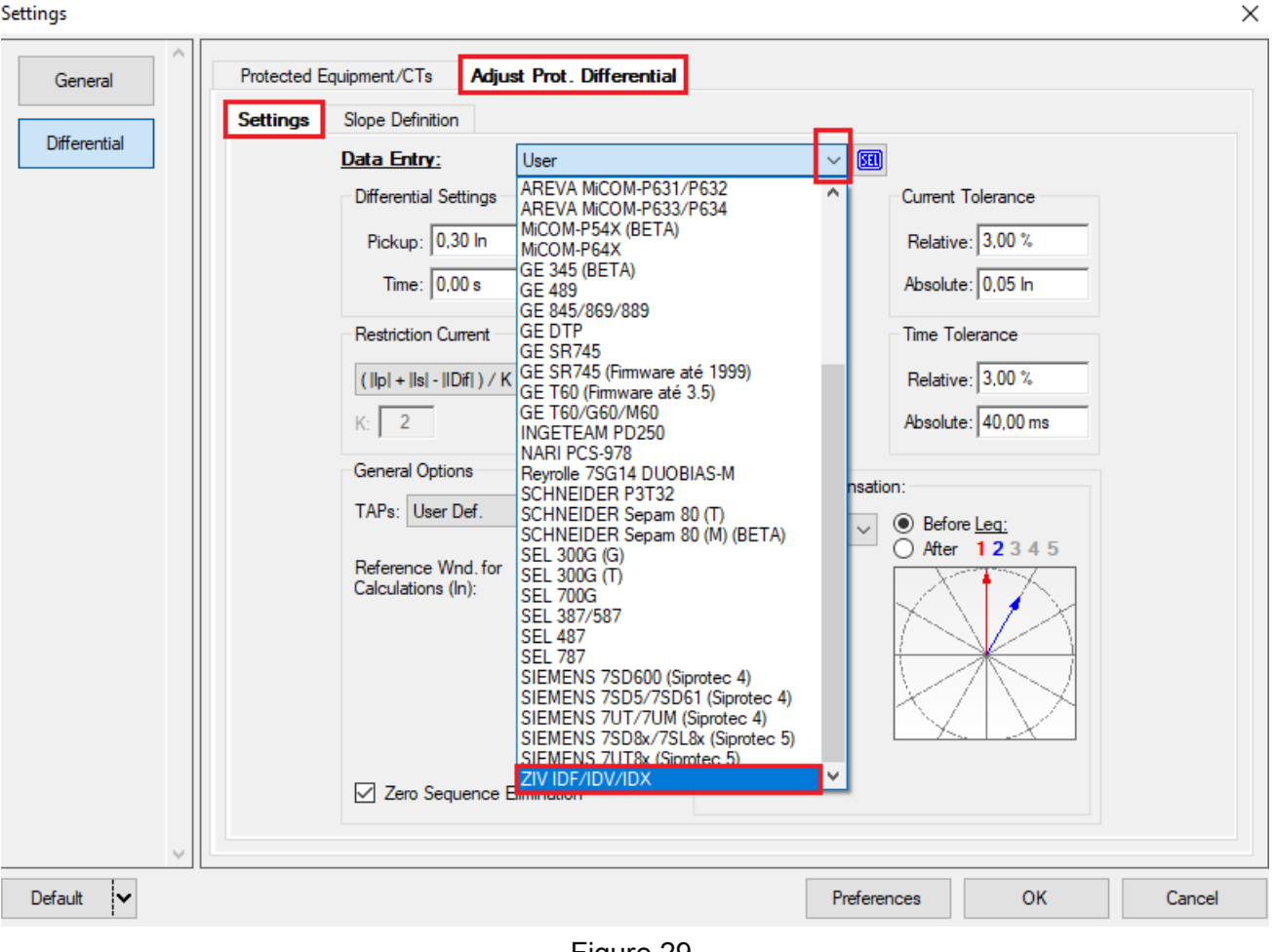

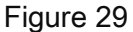

Parameterize the "Differential" and "Instantaneous" settings and the operating times as zero (0.0s). Use the tolerances for current and time given in Appendix A. Note that the formula for calculating the "Restriction Current" must be parameterized equal to the relay setting. Another detail is whether the "TAP's" field is calculated or defined by the user. In the second case, it is necessary to adjust the values of each tap.

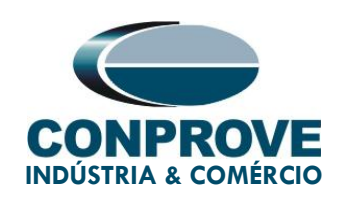

| ings              |                                                                                                    |
|-------------------|----------------------------------------------------------------------------------------------------|
| General Protected | Equipment/CTs Adjust Prot. Differential                                                                                                    |
| Differential      | Slope Definition       Data Entry:       ZIV IDF/IDV/IDX                                                                                                    |
|                   | Differential Settings     Instantaneous Settings     Current Tolerance       Pickup:     0,30 ln     Pickup:     4,50 ln                                                                                                    |
|                   | Time:         0.00 s         Absolute:         0.05 ln                                                                                                    |
|                   | Restriction Current Tolerance Tolerance                                                                                                    |
|                   | K:         2         Absolute:         Absolute:         4000 ms                                                                                                    |
|                   | General Options Phase Shift Compensation: TAPs: User Def. V Set Fixed Angle Refore Leg:                                                                                                    |
|                   | Side:     1     Image: Side:     Image: Side:     Image: Side:     Image: Side:     Image: Side:     Image: Side: Side:     Image: Side: Side: Si |
|                   | Zero Sequence Elimination                                                                                                    |
| Vefault V         | Preferences <u>O</u> K <u>C</u> ancel                                                                                                    |

Figure 30

By clicking on the *"Set..."* icon, the tap values are configured.

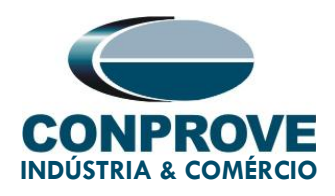

| Set TAPs × |                           |        |  |  |  |  |  |
|------------|---------------------------|--------|--|--|--|--|--|
|            | Use CT Mult.<br>TAPs      |        |  |  |  |  |  |
|            | Descr.                    | TAP    |  |  |  |  |  |
|            | Wnd. 1                    | 1,50 A |  |  |  |  |  |
|            | Wnd. 2                    | 2,00 A |  |  |  |  |  |
|            |                           |        |  |  |  |  |  |
|            | <u>O</u> k <u>C</u> ancel |        |  |  |  |  |  |

Figure 31

#### 4.4. Differential Screen > Adjust Prot. Differential > Slope Definition

On this screen, the values of the slopes and the star of each slope are entered.

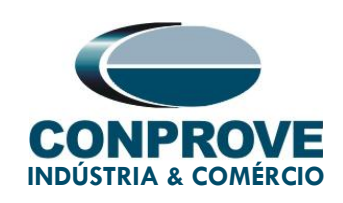

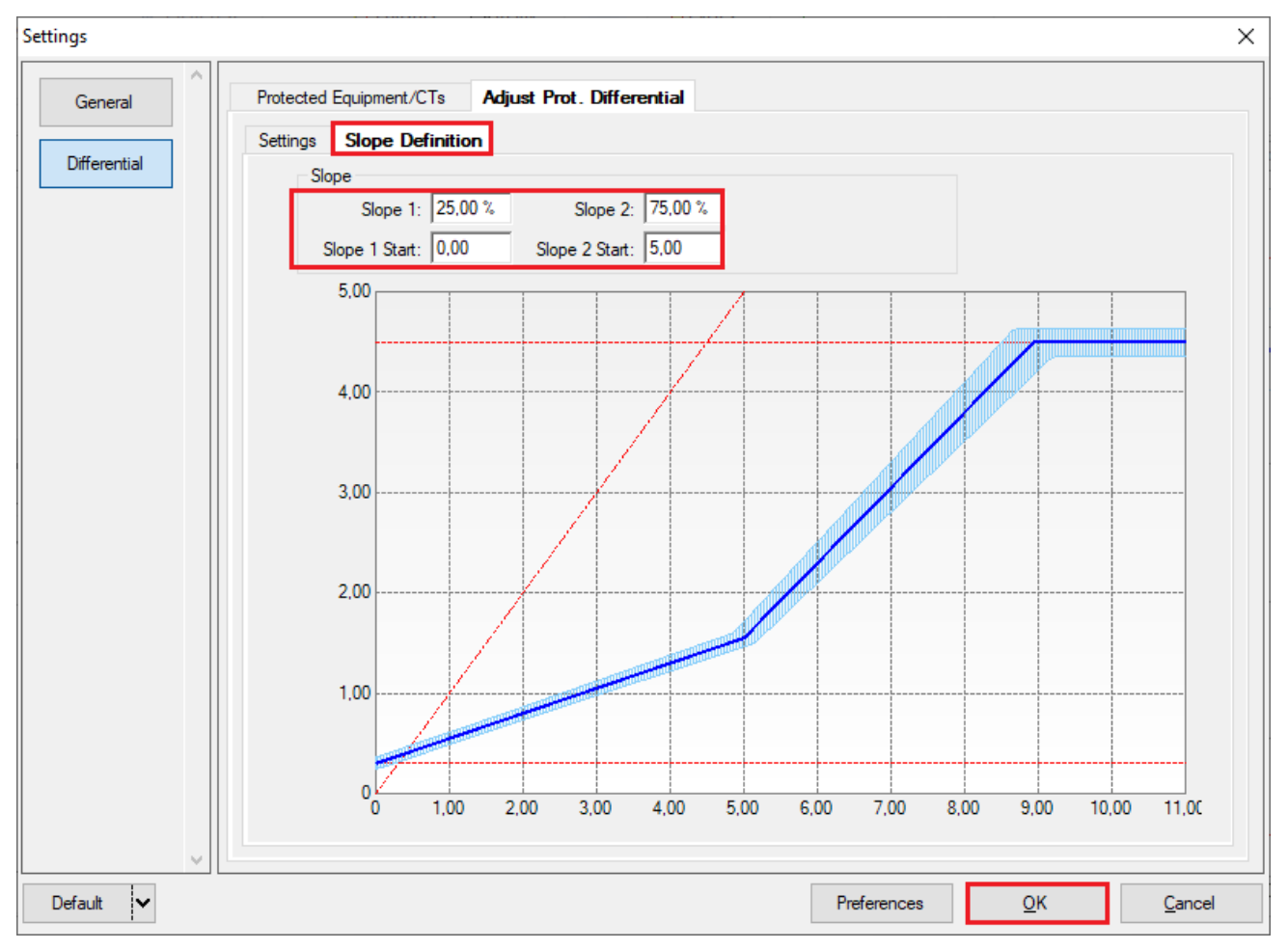

Figure 32

#### 5. Channel Direction and Hardware Configurations

Click on the icon illustrated below.

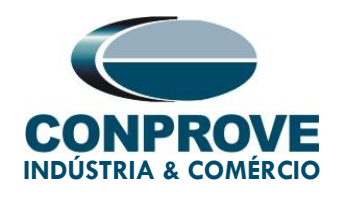

| 💯   📄 🗃 🚽 =   Differential 2.02.162 (64 Bits) - CE-6710 (0151117) |                                  |                                               |                 |           |      |                            |
|-------------------------------------------------------------------|----------------------------------|-----------------------------------------------|-----------------|-----------|------|----------------------------|
| Arquivo                                                           | Home                             | Display                                       | Softwa          | re Option | IS   |                            |
| Channels<br>Direc.                                                | 😭 Hrd Se<br>🗶 Sync. S<br>📢 Conne | et ∉ <sup>G</sup> o GC<br>Set ⁵, SV<br>ection | OOSE Set<br>Set | Start     | Stop | > Next Point<br>Clear test |
| Hardware                                                          |                                  |                                               |                 |           | Gene | ration                     |
|                                                                   |                                  | г                                             | iauro 22        | ,         |      |                            |

Figure 33

Then click on the highlighted icon to configure the hardware.

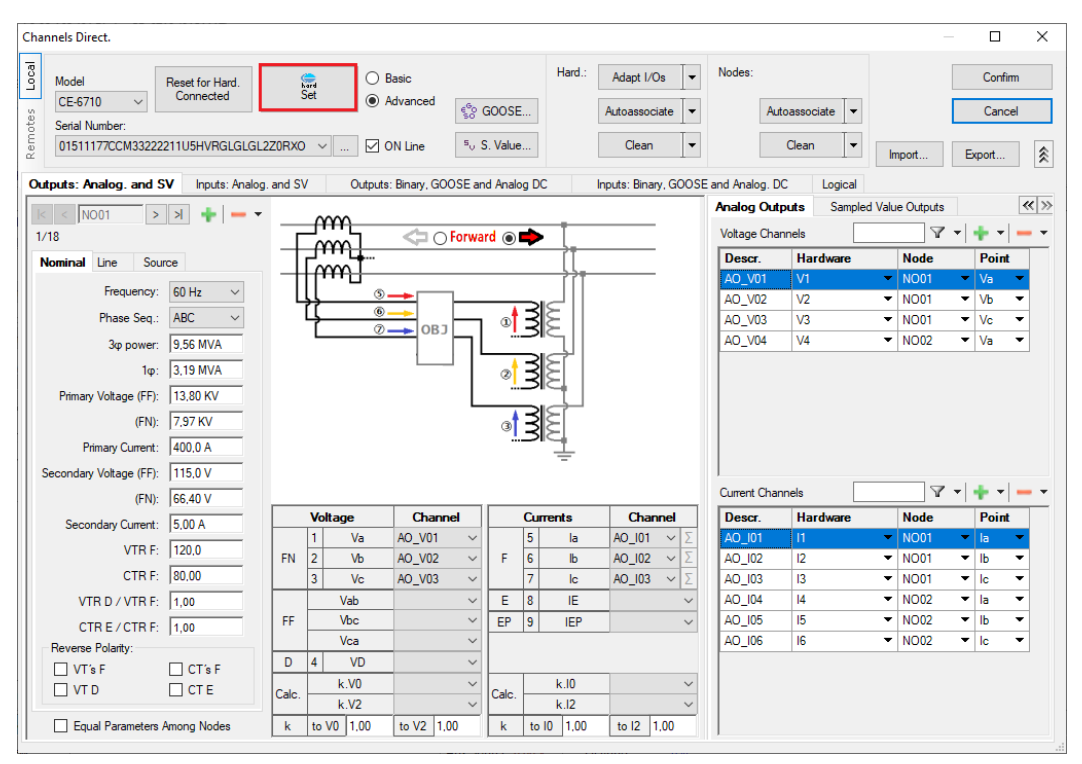

Figure 34

Choose the channel configuration; adjust the auxiliary source and the stopping method of the binary inputs and to finish click on *"OK"*.

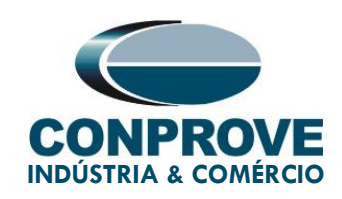

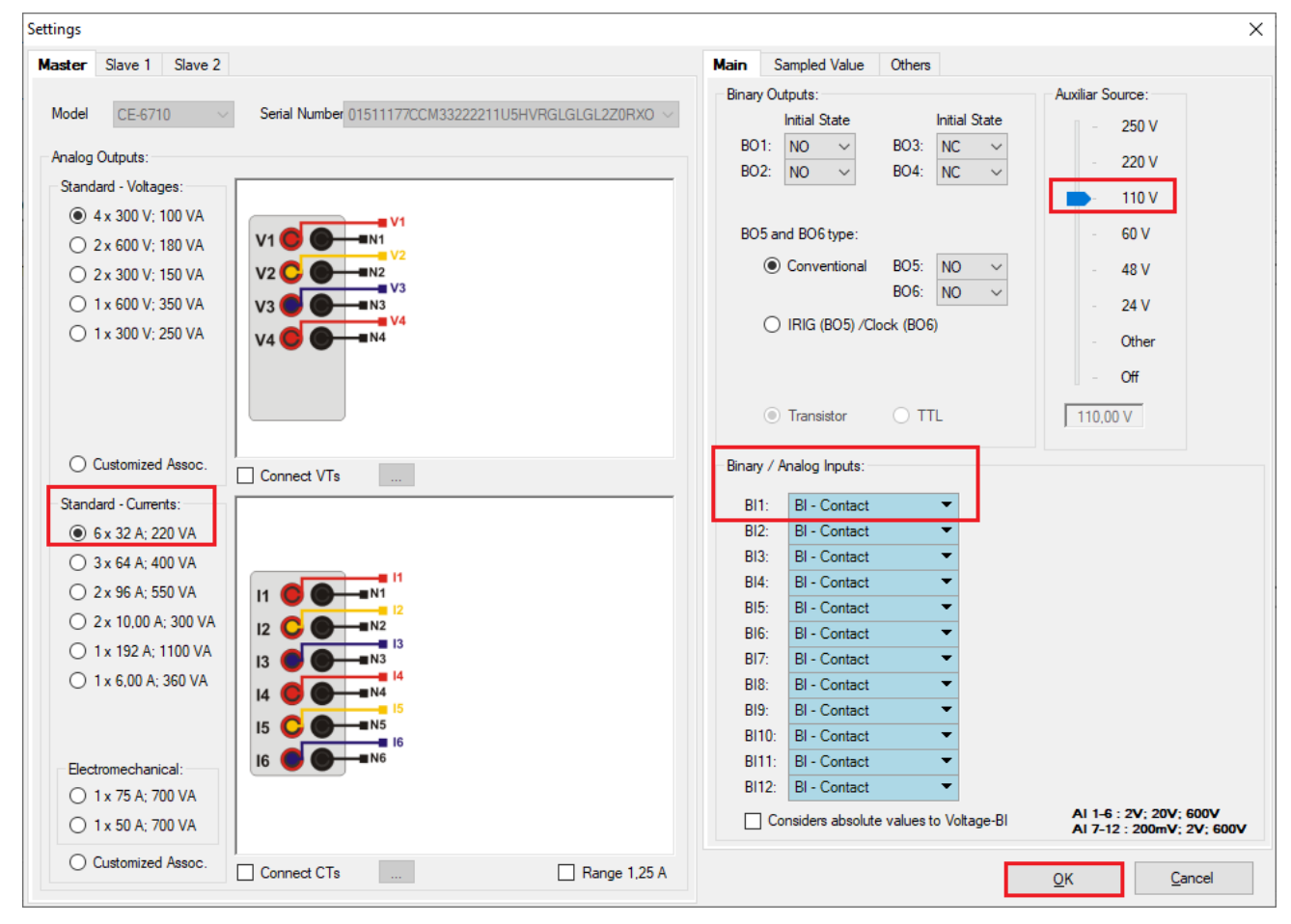

Figure 35

On the next screen choose "*Basic*" and on the next window (didn't show) choose "YES", finally click on "Confirm".

| Cha      | hannels Direct.                                          | — 🗆 X         |
|----------|----------------------------------------------------------|---------------|
| es Local | Model Reset for Hard.<br>CE:6710 Certain Connected Set   | Confirm       |
| ote      | Serial Number:                                           |               |
| Rem      | 01511177CCM33222211U5HVRGLGLGL2Z0RX0 ∨ Volue 5, S. Value | Import Export |

Figure 36

Rua Visconde de Ouro Preto, 75 – Bairro Custódio Pereira – CEP 38405-202

Uberlândia/MG

Telefone: (34) 3218-6800 - Fax: (34) 3218-6810

www.conprove.com - https://forum.conprove.com - suporte@conprove.com.br

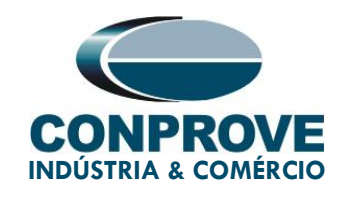

#### 6. Test Structure for Function 87

#### 6.1. Test Settings

In this tab, the test set channels are associated with the relay phases the trip signal is configured with the binary input. An important detail is to insert a pre-fault with nominal values as shown below.

| I Differential 2.02.10<br>Arquivo Home Display Soft   | 52 (64 Bits) - CE-6710 (0151117)<br>ware Options                    |                                                                                                    | - ¤ ×<br>^ ()                                     |
|-------------------------------------------------------|---------------------------------------------------------------------|----------------------------------------------------------------------------------------------------|---------------------------------------------------|
| Hrd Set ∰ GOOSE Si<br>Channels<br>Direc. ♥ Connection | et > Next Point<br>Start Stop Clear test<br>Clear all               | ₩ Waveform @ System         ₩ Phasors       Palage         Ittings       Fresent         SEL       Present         Recreate Restore       View         Charts Layout       View |                                                   |
| Hardware                                              | Generation                                                          | Options Report Units Layout                                                                                                    |                                                   |
| Test Set Point Test Search Test                       | Test Settings                                                       | C Factor Bar Factor 2                                                                                                    | Test Cat                                          |
| Generation Channels Direc.                            | Made Naminal                                                        | Enable Pre-Fault 2                                                                                                    | Test Set                                          |
|                                                       | 11 471 A -150 0 °                                                   | 4                                                                                                    | Wait Time for Data Entry:  60,00 s                |
| 01 lb AD 102 (Hrd: 12)                                | 12 4.71 A 90.00°                                                    |                                                                                                    | Mult. Tolerance: 1,00                             |
| 01 lc AO_103 (Hrd: I3)                                | I3 4,71 A -30,00 °                                                  |                                                                                                    | Point Test                                        |
| 02 Ia AO_104 (Hrd: 14) -                              | 14 5,23 A 0 °                                                       | -                                                                                                    | Wait Time for Operation: 100.00 ms                |
| 02 Ib AO_105 (Hrd: 15)                                | I5 5,23 A -120,0 °                                                  |                                                                                                    | That fine for operation. Too, or ma               |
| 02 Ic AO_106 (Hrd: 16) -                              | 16 5,23 A 120,0 °                                                   |                                                                                                    | Search Test                                       |
| 01 Va AO_V01 (Hrd: V1)                                |                                                                     |                                                                                                    | Initial step: Absolute Resolution: 100,00 mA      |
| 01 Vb AO_V02 (Hrd: V2) 💌                              |                                                                     |                                                                                                    | Min. Resolution V Relative Resolution: 0.50 %     |
| 01 Vc AD_V03 (Hrd: V3)                                | -                                                                   |                                                                                                    | Weit Time for Operation: 100.00 mm                |
| 02 Va AO_V04 (Hrd: V4) -                              | -11                                                                 |                                                                                                    | Wait Time for Operation. 400,00 ms                |
| 02 Vb                                                 |                                                                     |                                                                                                    | Disconsider the characteristic in Search          |
| U2 Vc                                                 |                                                                     |                                                                                                    | Pulsed Search (Stop every increment)              |
| Binary Outputs & Goose - Fault                        | Time Pre-Fault 1: 100,00 ms<br>Binary Outputs & Goose - Pre-Fault 1 | J                                                                                                    | Multiple of Tolerance for Verification Test: 1,10 |
| BO 0; 0; 0; 0; 0; 0                                   | BO 0; 0; 0; 0; 0 🔻                                                  |                                                                                                    | General Reset Time: 100,00 ms                     |
| GO T                                                  | GO GO                                                               | -                                                                                                    | Nº of repetitions in case of generation error: 2  |
| Generation Limits                                     | Teet Mode                                                           |                                                                                                    | Ston the test at the first failure                |
| Max Gen per Chn by hard                               | Mode Intelligent -                                                  | 7                                                                                                    |                                                   |
| Use Hardware Limit                                    | Variation of RMS and Angle                                          |                                                                                                    | _                                                 |
| Stop Interf. BI01 (Hrd: BI1) V                        | Stop Logic Initial NA 🗸                                             |                                                                                                    | Ignore Pre-Fault operation                        |
| Trigger Interf. Software 🗸 🗸                          | Trigger Logic                                                       |                                                                                                    | Based Only on Generated Values                    |
| Wait for PPS                                          | Trigger Delay 0,00 s                                                |                                                                                                    | Cycle to Cycle Generation                         |
| 1 ON Line New                                         | <br>                                                                | Aux Source: 110.00 V Heating: 0%                                                                                                    |                                                   |
|                                                       |                                                                     |                                                                                                    |                                                   |

Figure 37

#### 6.2. Point Test

For the point test, click on the *"New Point"* field choose the fault type and the differential and restraint current values. Then click on the confirm button.

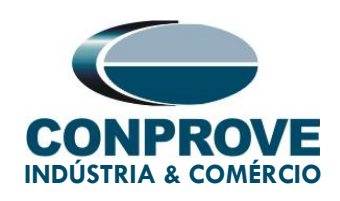

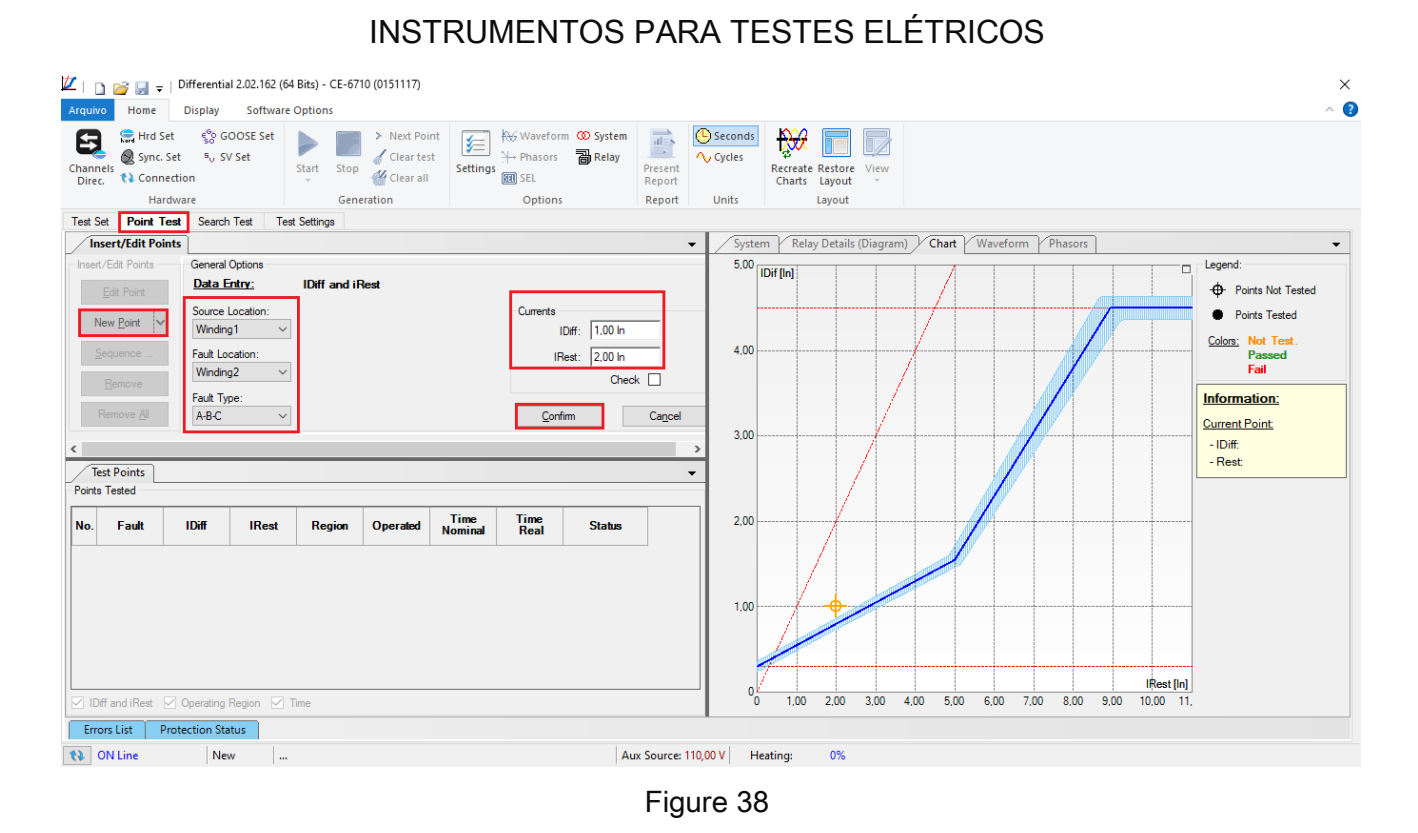

Another way is to use the *"Sequence"* feature of points by choosing the values of *"Initial", "End"* and *"Step".* In this way the software automatically creates the points.

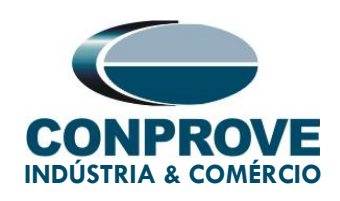

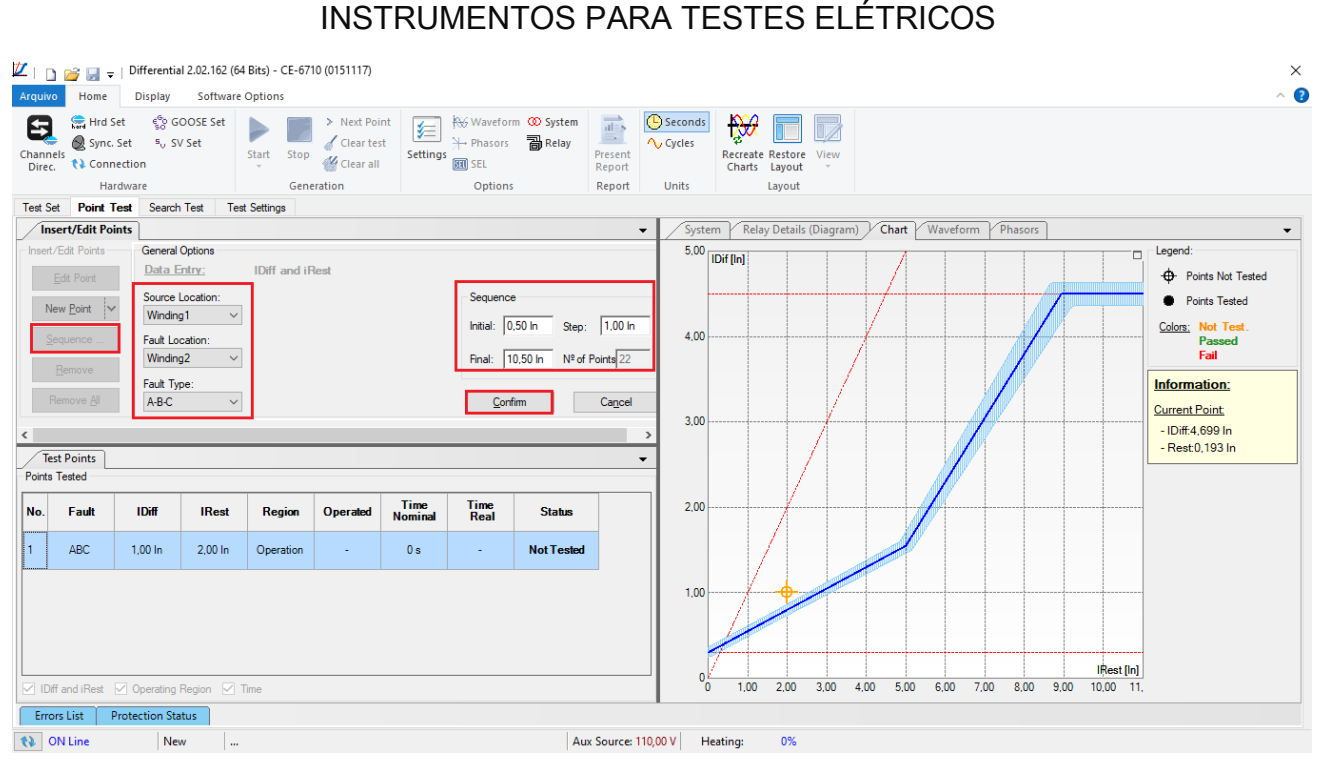

Figure 39

Start the generation by clicking on the icon highlighted below or using the command "Alt + G".

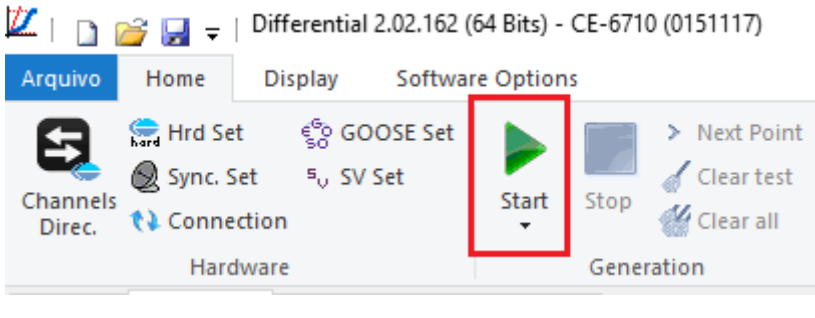

Figure 40

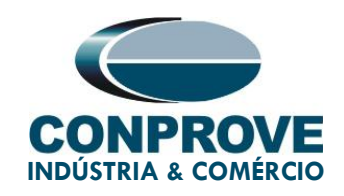

#### 6.3. Final Score Test Result

It is verified that in the operating region the relay acted within the expected time. In the non-operation region, the relay does not actuate.

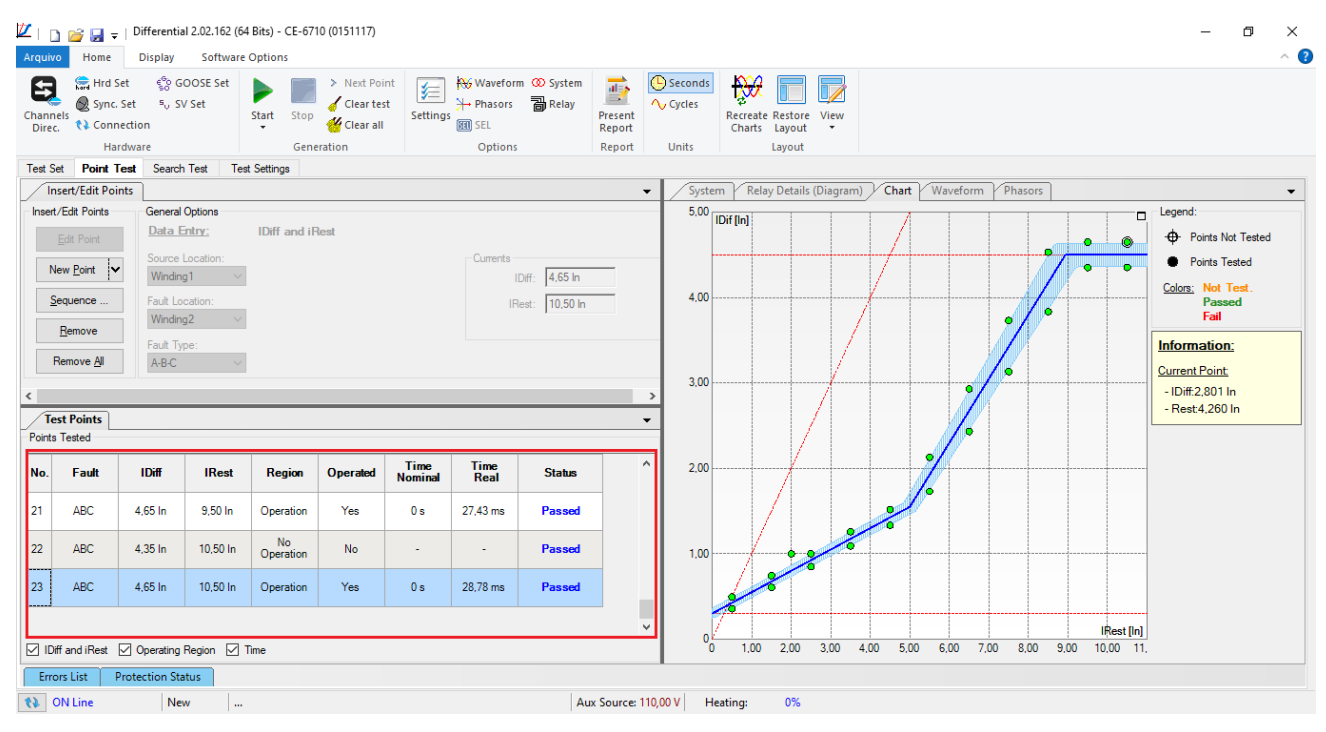

Figure 41

#### 6.4. Search Test

To perform the search test, click on the "New Line" field, choose the fault type, the restraint current value and confirm.

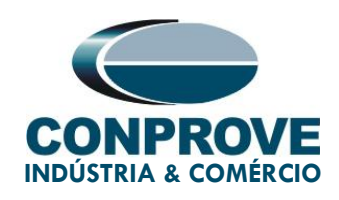

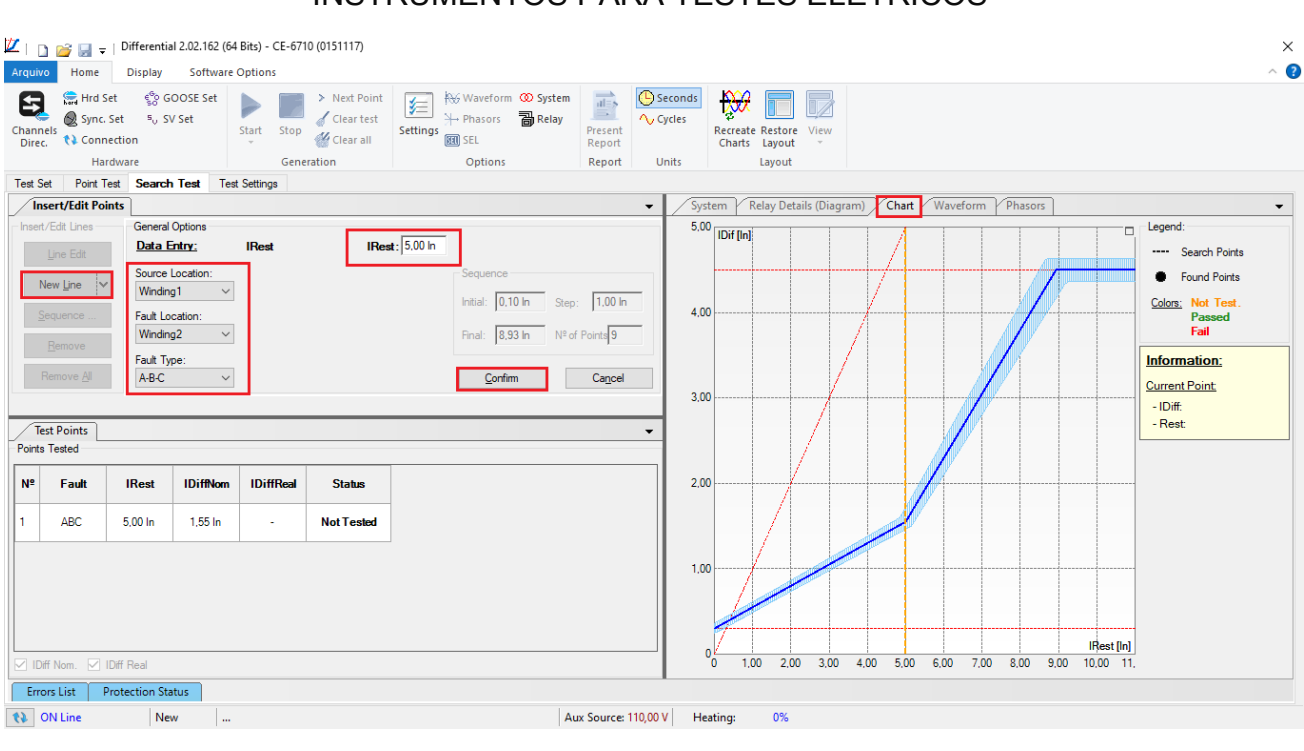

Figure 42

There is also another way to add test lines, by adding a search string. To do this, just click on the *"Sequence"* button and select the initial and final restriction current of the search and the step between them.

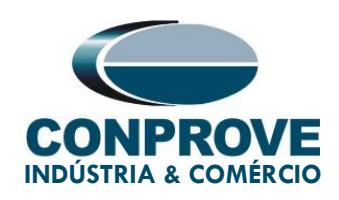

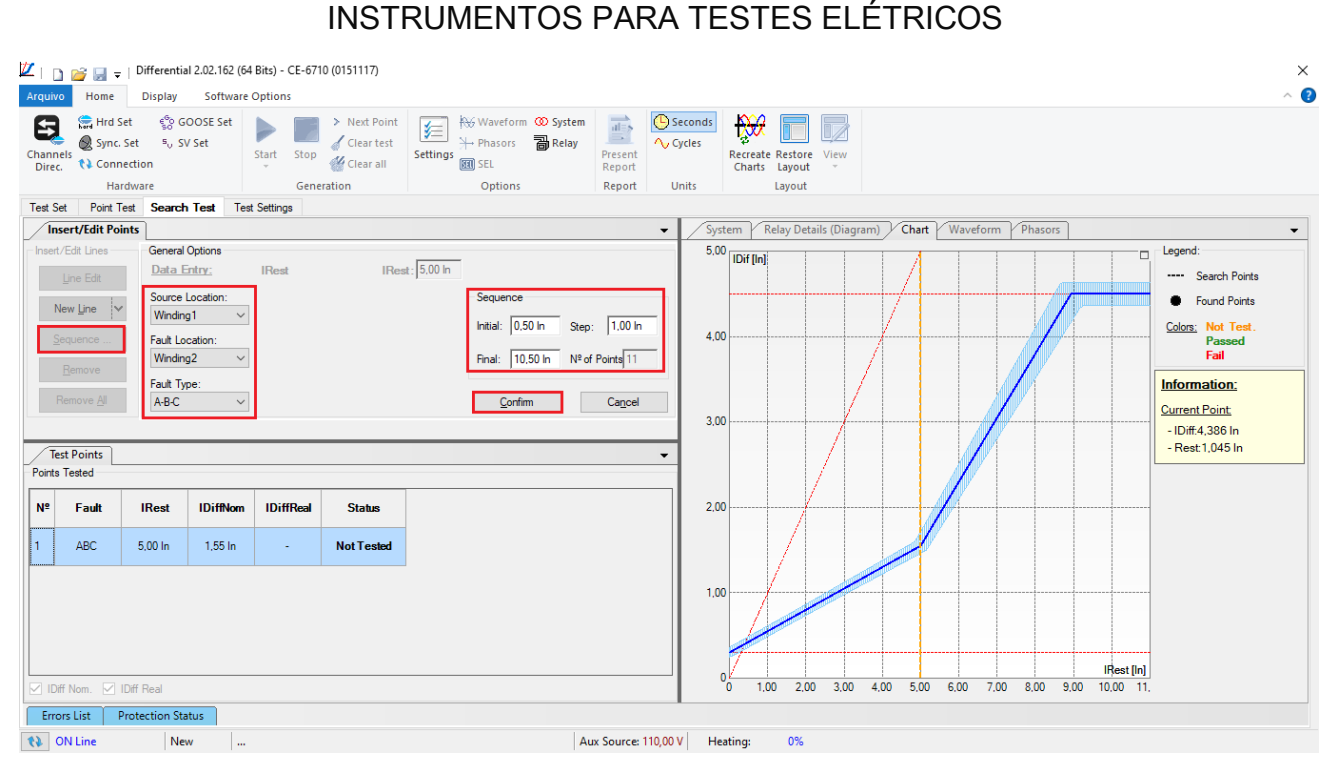

Figure 43

Start the generation by clicking on the icon highlighted below or using the command "Alt +G".

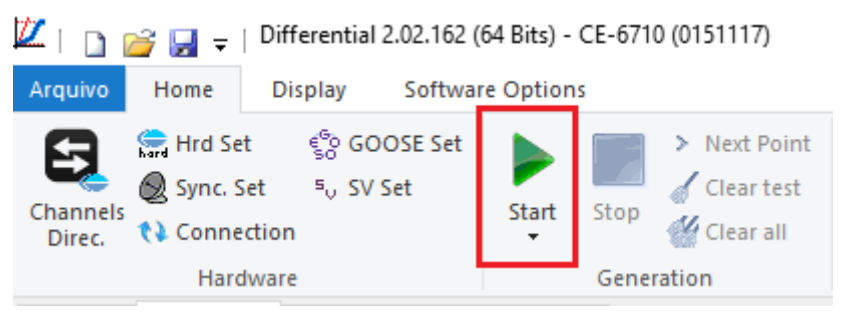

Figure 44

#### 6.5. Final Search Test Result

It is verified that all differential current values found are within tolerance.

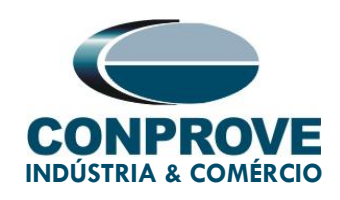

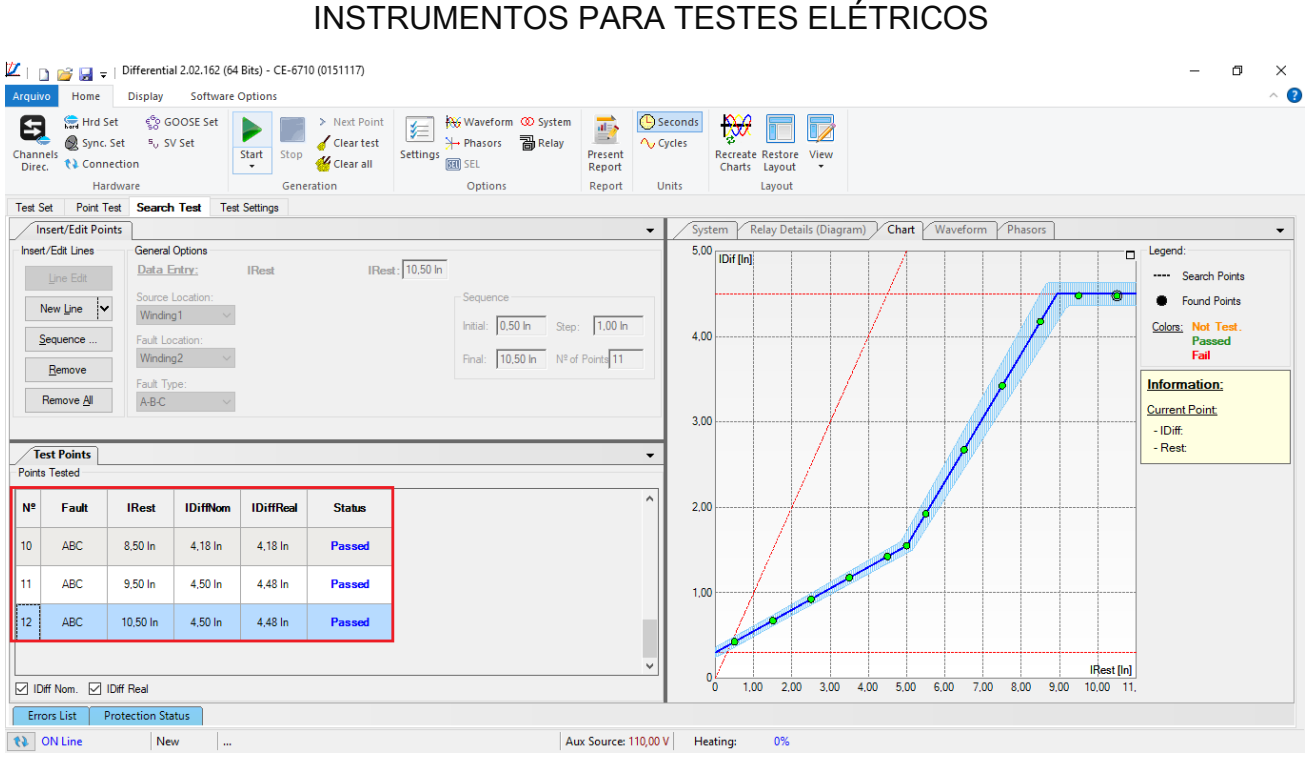

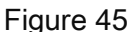

#### 7. Report

After finishing the test, click on the *"Present Report"* icon in the previous figure or through the command *"Ctrl +R"* to call the report pre-configuration screen. Choose the desired language as well as the options that should be part of the report.

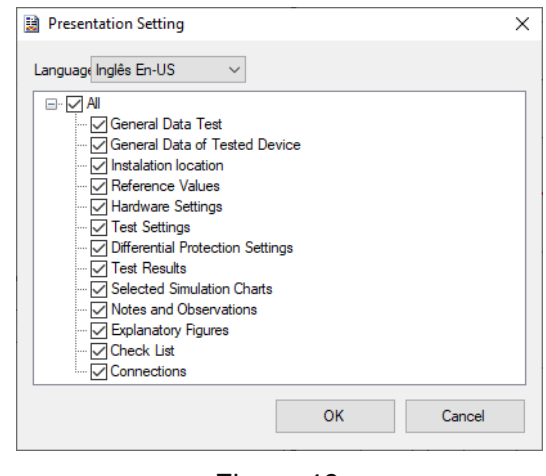

Figure 46

Rua Visconde de Ouro Preto, 75 – Bairro Custódio Pereira – CEP 38405-202 Uberlândia/MG

Telefone: (34) 3218-6800 - Fax: (34) 3218-6810

www.conprove.com - https://forum.conprove.com - suporte@conprove.com.br

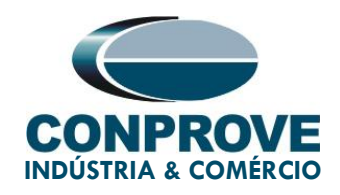

The figure below shows the beginning of a report. It is worth mentioning that within the Conprove Test Center (CTC) there is a tool called "Preferences", which allows the user to insert a figure to fill the report header image with the company logo, for example. In addition, as the figure below highlights, it is possible to convert the report to .pdf and .rtf, therefore, this last format allows editing through Microsoft Office Word.

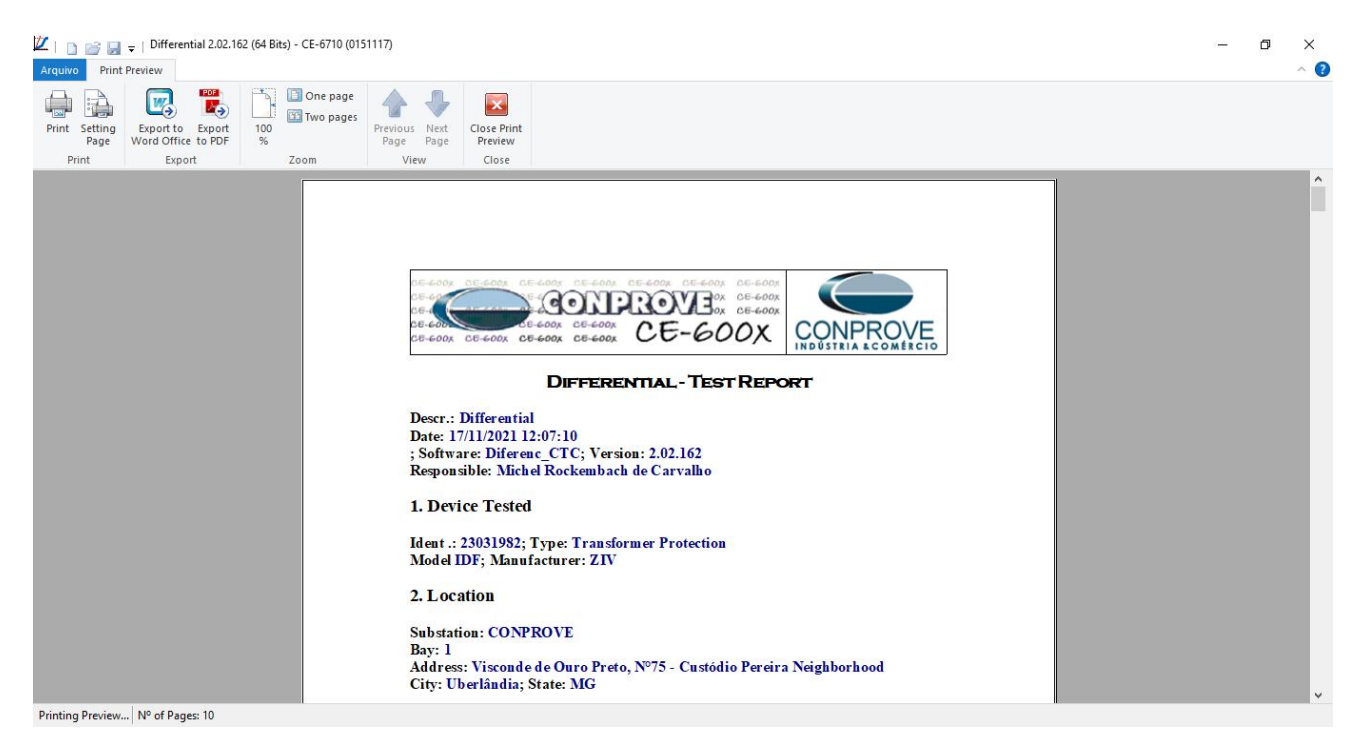

Figure 47

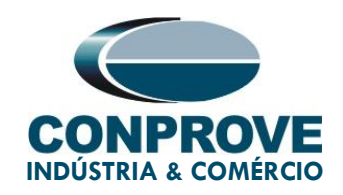

#### 8. Appendix A - Manufacturer Tolerances

Differential Units

Pickup and Reset

**±3** % or **±50mA** of the theoretical value (the greater) (In = 1A and 5A)

| Туре                  | Enabled           | Times I0                  | Measuring Times (**) |                     |
|-----------------------|-------------------|---------------------------|----------------------|---------------------|
|                       |                   | (Sensitivity)             | 50Hz                 | 60Hz                |
| Blocking or           |                   | 1.5                       | 32 ms                | 28 ms               |
| Harmonic              | YES               | 5                         | 31 ms                | 28 ms               |
| Restraint             |                   | 15                        | 31 ms                | 28 ms               |
| Blocking or           |                   | 1.5                       | 28 ms                | 27 ms               |
| Harmonic              | NO*               | 5                         | 17 ms                | 16 ms               |
| Restraint             |                   | 15                        | 15 ms                | 14 ms               |
| When the <b>Block</b> | king type / Harmo | onic Restraint setting is | s in Dynamic mode, I | blocking / restrair |

Figure 48

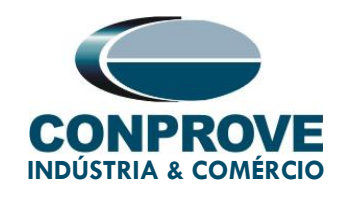

#### 9. Appendix B - Terminal Diagram

#### • Analog Channels IDF-A (2 Sets of Three-Phase Current)

| Magnitude                    | Analog<br>Channels | Analog Channel<br>description | SLOT (1/2<br>rack) | PINS  |
|------------------------------|--------------------|-------------------------------|--------------------|-------|
| PHASE VOLTAGE AG             | VA                 | VOLTAGE INPUT 1               | С                  | 1-2   |
| PHASE VOLTAGE BG             | VB                 | VOLTAGE INPUT 2               | С                  | 3-4   |
| PHASE VOLTAGE CG             | VC                 | VOLTAGE INPUT 3               | С                  | 5-6   |
| PHASE A CURRENT<br>WINDING 1 | IA1                | CURRENT INPUT 1               | С                  | 7-8   |
| PHASE B CURRENT<br>WINDING 1 | IB1                | CURRENT INPUT 2               | С                  | 9-10  |
| PHASE C CURRENT<br>WINDING 1 | IC1                | CURRENT INPUT 3               | С                  | 11-12 |
| PHASE A CURRENT<br>WINDING 2 | IA2                | CURRENT INPUT 4               | С                  | 13-14 |
| PHASE B CURRENT<br>WINDING 2 | IB2                | CURRENT INPUT 5               | С                  | 15-16 |
| PHASE C CURRENT<br>WINDING 2 | IC2                | CURRENT INPUT 6               | С                  | 17-18 |
| GROUNDING CURRENT            | IG1                | CURRENT INPUT 7               | С                  | 19-20 |

Figure 49

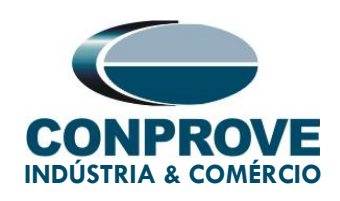

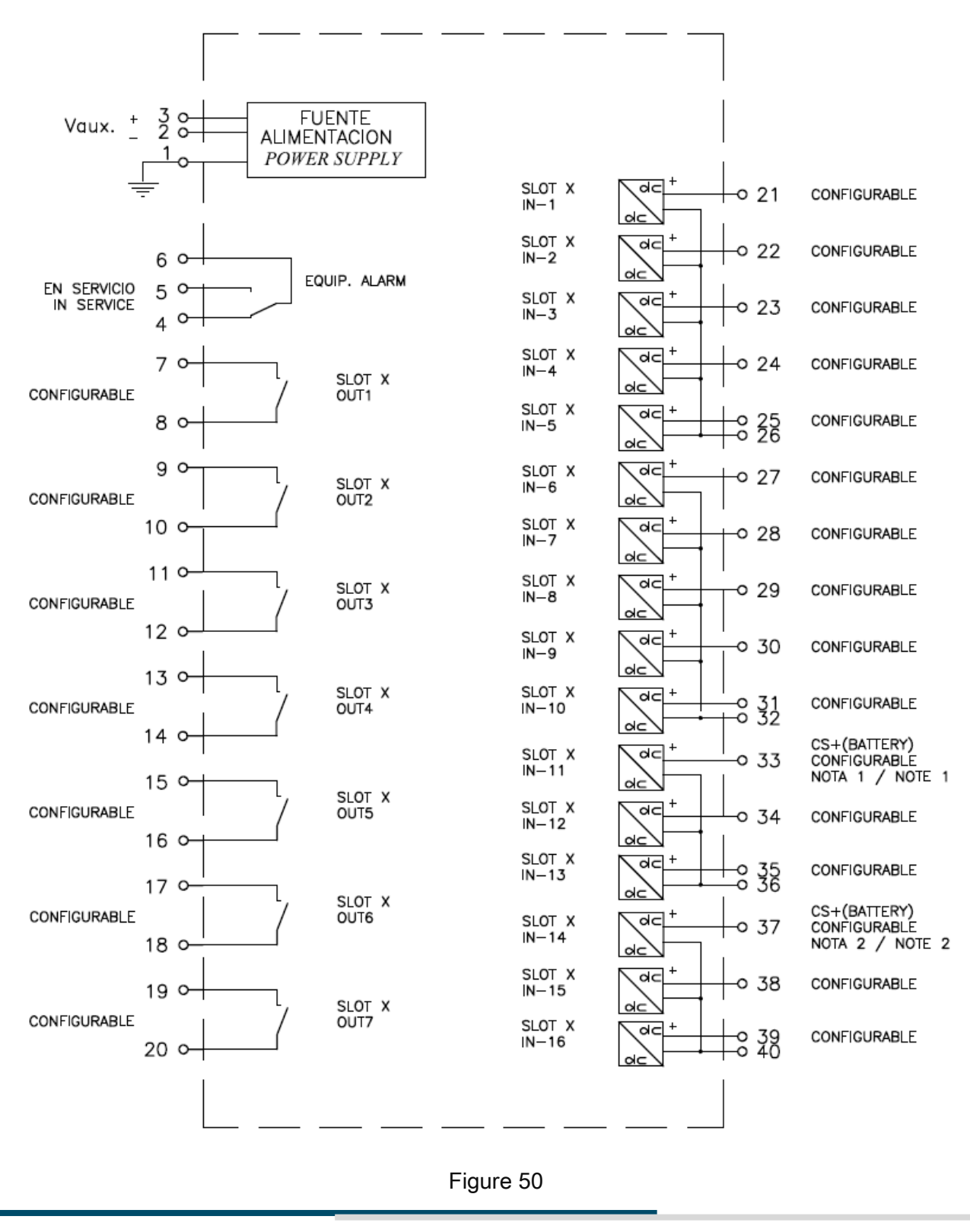

Rua Visconde de Ouro Preto, 75 – Bairro Custódio Pereira – CEP 38405-202

#### Uberlândia/MG

Telefone: (34) 3218-6800 - Fax: (34) 3218-6810

www.conprove.com - https://forum.conprove.com - suporte@conprove.com.br

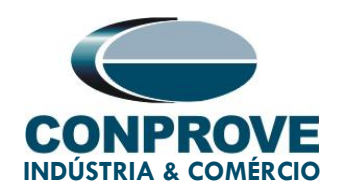

# 10. Appendix C - Parameter Equivalence between Relay and Software

| Differential Software  |        | ZIV IDF Relay             |        |
|------------------------|--------|---------------------------|--------|
| Parameter              | Figure | Parameter                 | Figure |
| Voltage (Wind. 1)      | 28     | Voltage 1                 | 20     |
| Voltage (Wind. 2)      | 28     | Voltage 2                 | 20     |
| Power (Wind. 1)        | 28     | Power Trafo               | 20     |
| Power (Wind. 2)        | 28     | Power Trafo               | 20     |
| Connection (Wind. 1)   | 28     | Wndg 1 connection         | 20     |
| Connection (Wind. 2)   | 28     | Wndg 2 connection         | 20     |
| Vector Group (Wind. 2) | 28     | Wndg 2 phase ang          | 20     |
| Ip Prim (Wind. 1)      | 28     | Phase 1 CT Ratio (x 5,0A) | 16     |
| Ip Prim (Wind. 2)      | 28     | Phase 2 CT Ratio (x 5,0A) | 16     |
| Is Sec (Wind. 1)       | 28     | Relay part number         |        |
| Is Sec (Wind. 2)       | 28     | Relay part number         |        |
| Differential Settings  | 30     | Sensitivity               | 22     |
| Instantaneous Settings | 30     | Inst Diff Pickup          | 23     |
| Restriction Current    | 30     | Restraint Type            | 21     |
| General Options / TAPs | 30     | Type of Tap               | 20     |
| TAP (Wind. 1)          | 31     | Tap Winding 1             | 20     |
| TAP (Wind. 2)          | 31     | Tap Winding 2             | 20     |
| Slope 1                | 32     | Restraint Slope 1         | 22     |

Table 2

Rua Visconde de Ouro Preto, 75 – Bairro Custódio Pereira – CEP 38405-202 Uberlândia/MG

Telefone: (34) 3218-6800 - Fax: (34) 3218-6810

www.conprove.com - https://forum.conprove.com - suporte@conprove.com.br

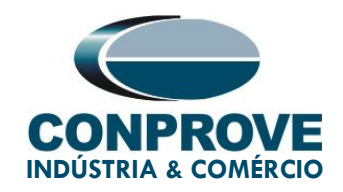

| Slope 1 Start | 32 | R Slope 1 Start   | 22 |
|---------------|----|-------------------|----|
| Slope 2       | 32 | Restraint Slope 2 | 22 |
| Slope 2 Start | 32 | R Slope 2 Start   | 22 |